# CENTURY

APRi Manual 2011/09/02

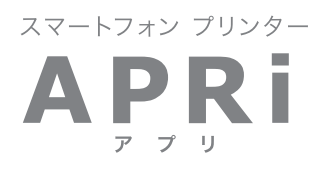

取扱説明書

# CENURY CENURY

◇ご使用になる前に、必ず本書および本書の「安全上のご注意」をお読みください。

# もくじ

| はじめに                                                              | З  |
|-------------------------------------------------------------------|----|
|                                                                   | З  |
| ●制限事項······                                                       | 10 |
| ●ご使用の前に                                                           | 10 |
| 印刷の準備をする                                                          | 11 |
| <br>●セット内容の確認······                                               | 11 |
| ●各部の名称······                                                      | 12 |
| ●対応機器······                                                       | 13 |
| ●専用アプリ・・・・・                                                       | 13 |
| ●プリンターの準備をする                                                      | 14 |
| ●電源のオン・オフ・・・・・・・・・・・・・・・・・・・・・・・・・・・・・・・・・・・                      | 15 |
| ●専用カートリッジの交換方法・・・・・                                               | 16 |
| ●専用カートリッジについて                                                     | 17 |
| 対応機器を接続する                                                         | 18 |
| ● iPod touch® and iPhone® の接続方法                                   | 18 |
| ● iPad™ and iPad 2 の接続方法 ······                                   | 18 |
| ● Android <sup>™</sup> スマートフォンの接続方法 ······                        | 19 |
| ●充電機能について                                                         | 19 |
| <b>宮吉</b> 友印刷する                                                   | 20 |
|                                                                   | 20 |
| ●印刷中のスペース確体とご注息<br>● iDed toyok iDeans and iDed から定言た印刷まる         | 20 |
| ● IPOU LOUCH, IPHONE AND IPAU から与其を印刷9 る                          | 21 |
| ■専用アプリ「Bolle Photo」初回記動時の操作について                                   |    |
| ■「Bolle Photo」を使用して写真を印刷する                                        |    |
| ● Android™ スマートフォンから写真を印刷する                                       | 31 |
| ■専用アブリ「Bolle Photo」をダウンロード・インストールする<br>■「Bolle Photo」を使用して写真を印刷する |    |
| ●複数印刷・分割印刷する                                                      | 39 |
| ■複数印刷(4 枚まで)                                                      |    |
| ■分割印刷(4 分割 / 10 分割)                                               |    |
| ●フォトクリエイト機能を使って印刷する                                               | 42 |
| ■証明写真サイズの写真を印刷する                                                  |    |
| ■ノレームを送択しく与具を印刷する                                                 |    |
| 応用編                                                               | 49 |
| ●写真を Facebook や Twitter にアップロードしたり、メールで送信する                       | 49 |
| ■ Facebook に写真をアップロードする                                           |    |
| ■ Twitter に写真をアップロードする                                            |    |

| トラブルシューティング |    |
|-------------|----|
| FAQ         | 57 |
| 主な仕様        | 58 |
| サポートのご案内    | 60 |

# はじめに

このたびは本製品をお買い上げいただき、誠にありがとうございます。ご使用の前に、この取扱説明書を必ずお読み ください。また、お読みになった後も大切に保管し、必要に応じてご活用ください。

安全上のご注意 <必ず守っていただくようお願いいたします>

#### 【記号の意味】

- •ご使用の前に、安全上のご注意をよくお読みの上、正しくご使用ください。
- この項に記載しております注意事項、警告表示には、使用者や第三者への肉体的危害や財産への損害を未然に防ぐ内容を 含んでおりますので、必ずご理解の上、守っていただくようお願いいたします。

■次の表示区分に関しましては、表示内容を守らなかった場合に生じる危害、または損害程度を表します。

▲ 警告 この表示で記載された文章を無視して誤った取り扱いを行うと、人が死亡または重傷を負う 可能性があります。

∴ 注意 この表示で記載された文章を無視して誤った取り扱いを行うと、人が障害または物的障害を負う
 可能性があります。

| 0            | 注意指示事項 | $\bigcirc$ | 禁止(禁止行為)   |
|--------------|--------|------------|------------|
|              | 分解禁止   |            | 濡れた手での接触禁止 |
| $\bigotimes$ | 水濡れ禁止  |            | 電源プラグを抜く   |
|              | 接触禁止   |            | ケガに注意      |

【設置上のご注意】

**≜** ▲ 警告 ■本製品を布、ビニールなどで覆ったり、換気の悪い場所に設置しないでください。  $\bigcirc$ 熱がこもり、本製品の変形や故障、火災の発生するおそれがあります。 ▲注意 ■本製品を持ち上げる際は、両手で水平に持ち上げてください。 Ω 無理な体勢で取り扱うと、落下して本製品が故障するおそれがあるほか、ケガなどの原因となる おそれがあります。 ■必ず平らで振動の少ない場所に設置してください。 本製品の落下や故障、それにともなうケガなどの原因となるおそれがあります。 ■高温多湿の環境(お風呂場など)や、油煙、ホコリの多い場所に設置しないでください。 本製品の故障や感雷、火災の発生するおそれがあります。

# はじめに

# ⚠注意

●静電気の発生しやすい場所に設置して使用する場合は十分注意してください。
 本製品の故障や感電、火災の発生するおそれがあります。静電気防止マットなどを使用して静電気の発生を防ぐ措置をとるか、静電気の発生しやすい場所への設置を避けてください。
 ●接続する機器の設置場所に注意してください。
 本製品の上や、用紙排出口の近くに設置しないでください。本製品もしくは機器の破損の原因となる

# 【使用上のご注意】

おそれがあります。

| ⚠警告          |                                                                                                    |  |
|--------------|----------------------------------------------------------------------------------------------------|--|
|              | <ul> <li>■本書(取扱説明書)で指示されている以外の場所は触れないでください。</li> <li>感電もしくは火傷をするおそれがあります。</li> <li>■雷が鳴り出したら、機器(製品本体、AC ケーブル、AC アダプター)に触れないで</li> </ul> |  |
|              | <b>ください。</b><br>落雷による感電のおそれがあります。                                                                                                    |  |
|              | ■製品内部に水などの液体もしくは異物が入ってしまった場合は使用しないでください。<br>感電もしくは火災の発生するおそれがあります。<br>すぐに電源を切り、AC アダプター、AC ケーブルをすべて取り外し、弊社サポートセンターへご相談<br>ください。         |  |
| $\bigcirc$   | ■揮発性物質や火器のある場所では使用しないでください。<br>■■■■■■■■■■■■■■■■■■■■■■■■■■■■■■■■■■■■                                                                     |  |
| $\bigotimes$ | ◎電もしくは火災の完全するわてれかめります。 ■発煙、異臭が発生した場合は使用しないでください。 感電もしくは火災の発生するおそれがあります。 すぐに電源を切り、AC アダプター、AC ケーブルをすべて取り外し、弊社サポートセンターへご相談ください。           |  |
| $\otimes$    | ■ガスなど引火性もしくは爆発性の気体が大気中に存在する、または存在する可能性の<br>ある場所では使用しないでください。<br>火災の発生するおそれがあります。                                                        |  |
| $\bigcirc$   | ■本製品の周辺で可燃性のガスを使用しないでください。<br>火災の発生するおそれがあります。                                                                                          |  |
| $\bigcirc$   | ■内部に異物を差し込んだり、落としたりしないでください。<br>感電もしくは火災の発生するおそれがあります。                                                                                  |  |
| $\bigcirc$   | ■本製品は精密機器ですので、落下させたり衝撃を与えないでください。 感電もしくは火災の発生するおそれがあります。                                                                                |  |
| $\bigcirc$   | ■本製品を布、ビニールなどで覆った状態で使用しないでください。<br>熱がこもり、本製品の変形や故障、火災の発生するおそれがあります。                                                                     |  |
| 0            | ■各種ケーブルは、本書(取扱説明書)で指示されているとおりに接続してください。<br>火災の発生するおそれがあります。                                                                             |  |

安全上のご注意

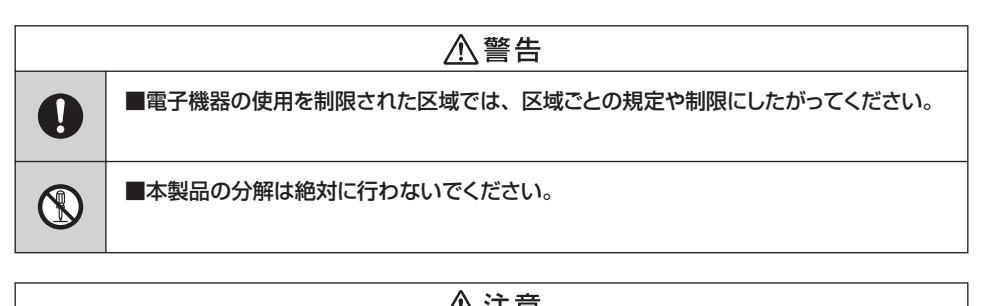

| 0          | ■本製品を移動する際は、接続している機器およびケーブルをすべて取り外した状態で行ってください。 機器やケーブルを破損したり、感電もしくは火災のおそれがあります。          |  |
|------------|-------------------------------------------------------------------------------------------|--|
| $\bigcirc$ | ■本製品の上に物を乗せたり、上に乗ったりしないでください。                                                             |  |
| $\bigcirc$ | ■お子様の手の届かない場所でお使いください。                                                                    |  |
| 0          | ■機器やケーブルを接続する際は、必ず本書(取扱説明書)の手順を守って接続して<br>ください。<br>火災もしくはケガのおそれがあります。                     |  |
|            | ■印刷中は、用紙排出口に手を近づけないでください。<br>ケガをするおそれがあります。用紙は印刷が完全に終了してから手に取ってください。                      |  |
| $\bigcirc$ | ■本製品を保管または運ぶ際は、斜めにしたり、立てたり、逆さにしないでください。<br>故障や破損の原因となるおそれがあります。                           |  |
| $\bigcirc$ | ■ <b>直射日光のあたる場所や高温多湿の場所(車内など)に設置しないでください。</b><br>本製品の変形や故障、インクカートリッジの劣化、不良の原因となるおそれがあります。 |  |

# はじめに

【AC ケーブルに関するご注意】

| ⚠警告         |                                                                                                    |  |
|-------------|----------------------------------------------------------------------------------------------------|--|
|             | ■濡れた手で AC ケーブルを取り扱わないでください。 感電するおそれがあります。                                                                                                    |  |
| ⊗<br>⊗<br>● | <ul> <li>家庭用コンセント(AC100V仕様)以外の電源に接続しないでください。</li> <li>感電もしくは火災の発生するおそれがあります。</li> <li>タコ足配線はしないでください。</li> <li>タコ足配線は誤動作や故障の原因になるほか、コンセントが発熱して火災の発生するおそれがあります。</li> <li>家庭用のコンセントに直接接続してください。</li> <li>電源プラグの状態にご注意ください。</li> <li>ホコリなどが付着した状態で使用すると、感電もしくは火災の発生するおそれがあります。</li> </ul>                                             |  |
| $\otimes$   | ■付属の専用 AC ケーブル以外のものを接続しないでください。また、専用 AC ケーブルを他の機器に使用しないでください。 感電もしくは火災の発生するおそれがあります。                                                                                                    |  |
| $\otimes$   | <ul> <li>■ACケーブルが破損した場合、絶対に使用しないでください。</li> <li>感電もしくは火災の発生するおそれがあります。</li> <li>ACケーブルが破損したときは、弊社サポートセンターまでご相談ください。</li> <li>また、ACケーブルを破損させないために、以下の点を守ってご使用ください。</li> <li>・ACケーブルを改造、加工しない</li> <li>・ACケーブルの上に物を置かない</li> <li>・ACケーブルを曲げたり、ねじったりしない</li> <li>・ACケーブルを引っ張らない</li> <li>・配線場所に注意する(ストーブなど発熱する場所の近くに配線しない)</li> </ul> |  |

安全上のご注意

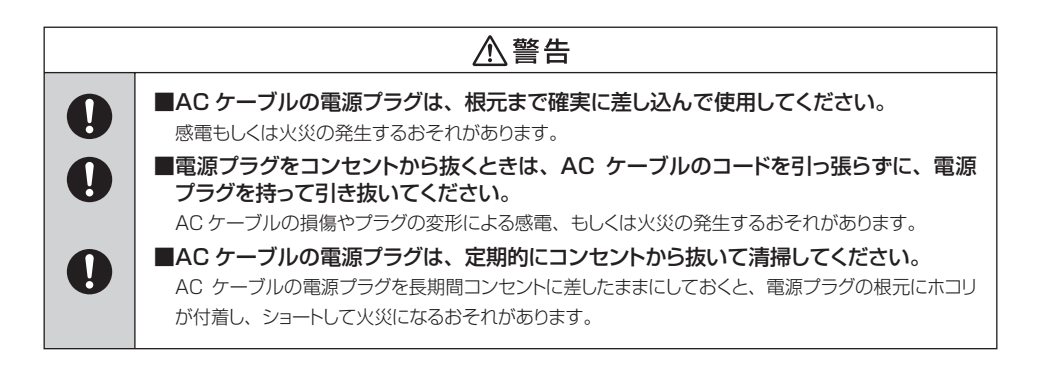

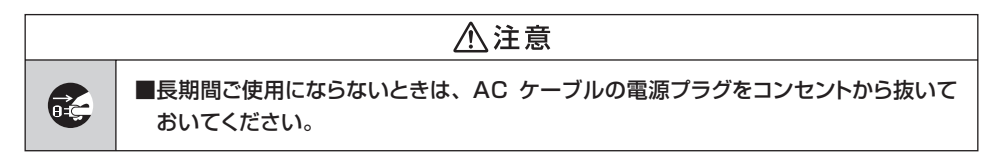

# 【AC アダプターに関するご注意】

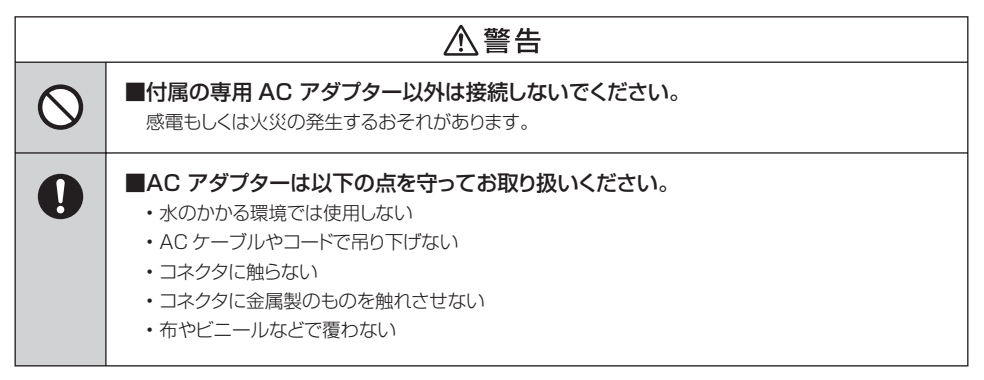

# はじめに

【専用カートリッジのご注意】

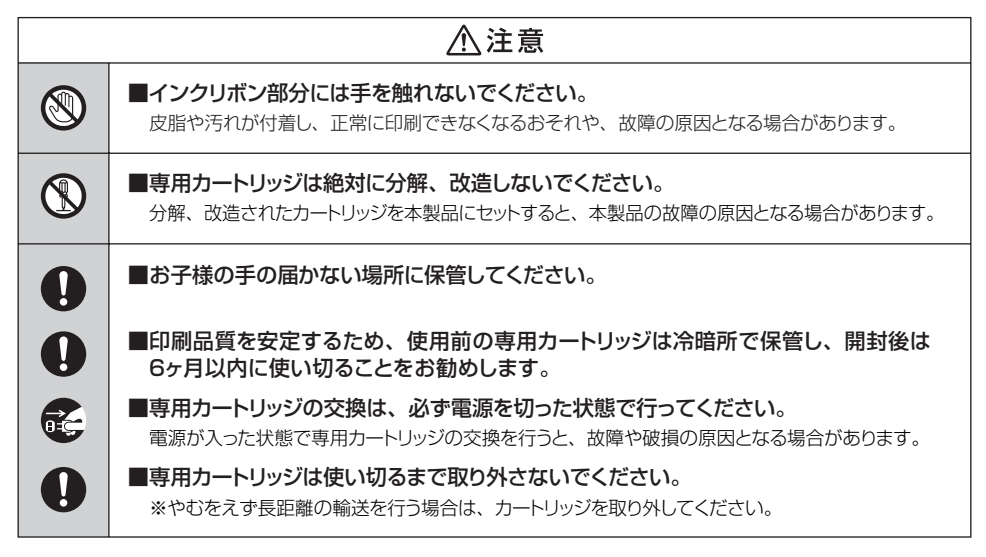

# 【プリンターの廃棄】

プリンターを廃棄される場合は、お住まいの各市町村で定められた廃棄方法に準じて処理してください。

# 【専用カートリッジの処分】

使用済みの専用カートリッジは、お住まいの各市町村で定められた廃棄方法に準じて処理してください。

#### ■材質

- ・カートリッジ本体:ABS
- ・リボンフィルム:PET

安全上のご注意

# 【スマートフォン接続に関するご注意】

| ⚠注意        |                                                                                                    |  |
|------------|----------------------------------------------------------------------------------------------------|--|
| 8          | ■濡れた手でスマートフォンや USB ケーブルを取り扱わないください。<br>感電や本製品もしくはスマートフォンの故障の原因となるおそれがあります。                                             |  |
| $\bigcirc$ | ■USB 延長ケーブル、Dock 延長ケーブルを使用しないでください。<br>本製品の誤動作や、故障の原因となるおそれがあります。                                                      |  |
| 0          | ■USB ケーブルおよび Dock コネクタは、確実に根元まで差し込んで使用してください。<br>感電もしくは火災の発生するおそれがあります。<br>■USB ケーブルを本製品から取り外すときは、USB ケーブルのコードを引っ張らずに、 |  |
|            | USB コネクタの根元を持ってらざ扱いてくたさい。<br>USB ケーブル / コネクタの損傷や破損、もしくは本製品の破損、故障の原因となるおそれがあります。                                        |  |
| 0          | ■USB ケーブルで接続したスマートフォンは、安定した場所に設置してください。<br>本製品の上や、用紙排出口の近くに設置しないでください。本製品もしくはスマートフォンの破損<br>の原因となるおそれがあります。             |  |
| 0          | ■Dock コネクタから iPhone を抜き差しする場合は、本製品を片手で押さえながら、<br>ゆっくりと抜き差ししてください。                                                      |  |
| 0          | ■使用しない場合は、スマートフォンと本製品を取り外しておいてください。                                                                                    |  |

# はじめに

# 制限事項

- 本製品を使用することによって生じた、直接・間接の損害、データの消失などについては、弊社では一切その責を負いません。
- 本製品は、医療機器、原子力機器、航空宇宙機器など人命に関わる設備や機器、および高度な信頼性を必要とする 設備、機器での使用は意図されておりません。このような環境下での使用に関しては一切の責任を負いません。
- ラジオやテレビ、オーディオ機器の近くでは誤動作することがあります。必ず離してご使用ください。
- 本製品(ソフトウェアを含む)は日本国内での使用を前提としており、日本国外で使用された場合の責任は負いかねます。

# ご使用の前に

- •本書の内容などに関しましては、将来予告なしに変更することがあります。
- 本書の内容に関しましては、万全を期して作成しておりますが、万一ご不審な点や誤りなどお気づきのことがありました
   5、弊社サポートセンターまでご連絡いただきますようお願いします。
- 本製品を使用することによって生じた、直接・間接の損害、データの消失などについては、弊社では一切その責を負いません。
- 「Android™」、「Android Market™」はGoogle inc.の商標および登録商標です。
- 「iPod touch」、「iPhone」 and 「iPad」や「iOS」、「App Store」はApple Inc. の商標または登録商標です。
- 記載の各商品、および製品、社名は各社の商標ならびに登録商標です。
- •本書内の操作画面は開発中のものとなり、実際の画面と異なる場合がございます。
- •本製品にスマートフォンは付属しません。
- 写真と実際の商品とは異なる場合があります。
- 仕様は予告なく変更することがあります。
- This product version is for internal Japanese distribution only.
- It comes with drivers and manuals in Japanese.

This version of our product will not work with other languages operating system and we provide help support desk in Japanese only.

# 印刷の準備をする

# セット内容の確認

# APRi本体

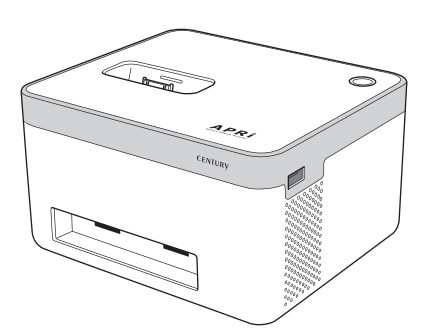

お試し用専用カートリッジ
 12枚印刷(本体内に装着済み)

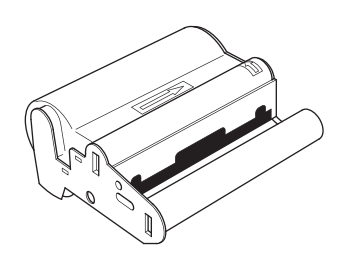

🗌 専用ACアダプター

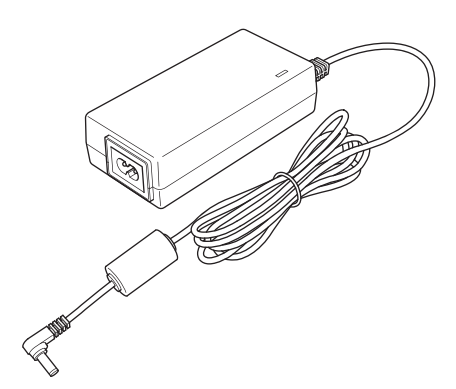

□ 専用ACケーブル

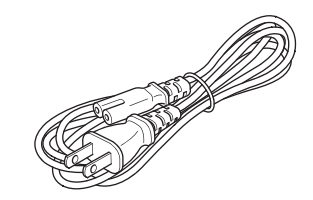

□ 取扱説明書/保証書(本書)

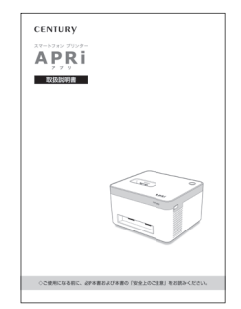

# 印刷の準備をする

# を部の名称

■上面・前面

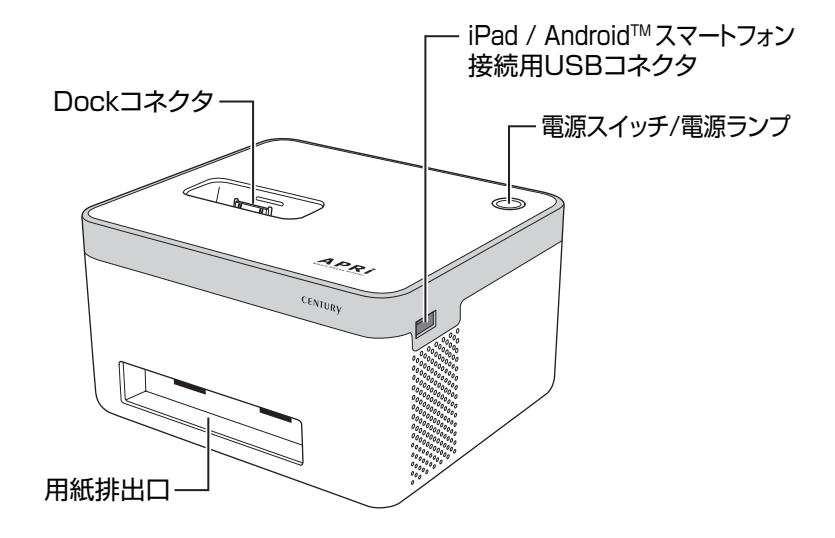

■背面

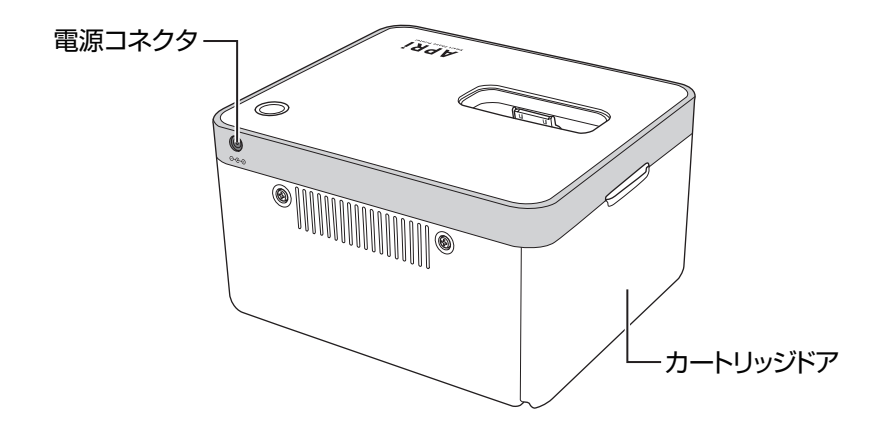

# 対応機器

 Made for iPod touch (2nd, 3rd, and 4th generation), Made for iPhone 4, iPhone 3GS and iPhone 3G, Made for iPad and iPad 2.
 ※ iOS 4.1 以降がインストールされている必要があります。

#### ■ Android<sup>™</sup> 2.2 以降がインストールされたスマートフォン

※専用アプリ「Bolle Photo」のダウンロードのために、App Store、Android Market™への接続が必要と なります。また、各ストアの ID 登録が必須となります。

### 専用アプリ

- [Bolle Photo (ボレーフォト)]
  - ・ダウンロードサイズ:約8MB(2011年7月1日現在)

# 印刷の準備をする

# プリンターの準備をする

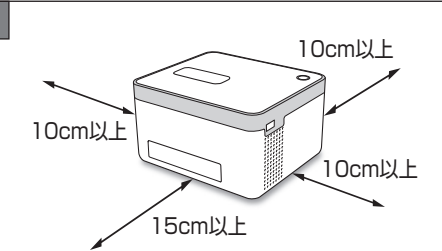

#### 安定した水平な場所に設置します。

●用紙排出口の前は15cm以上あけ、物などで塞がない ようにしてください。

●本製品の背面・側面は壁などから 10cm 以上すき間を あけてください。特に、背面の通気孔は壁などで塞がな いようにしてください。

⚠注意

プリンターは必ず水平でしっかりした机の上などに設置してください。 傾いた場所や柔かい土台の場所に設置すると、機器が故障するおそれがあります。

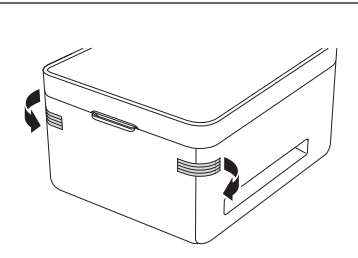

カートリッジドア脱落防止用シール(2箇所) をはがします。

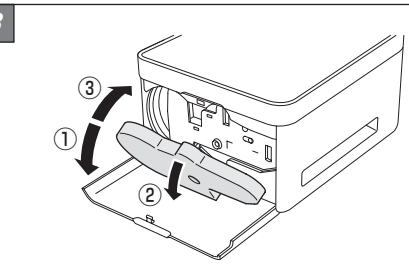

カートリッジドアを開け①、カートリッジ 保護パッドを取り出し②、カートリッジドア を閉めます③。

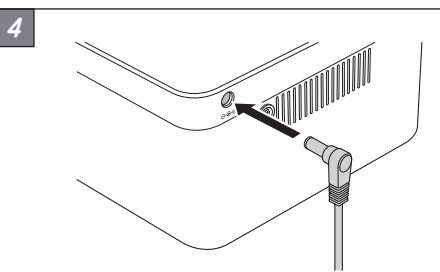

本体の電源コネクタに専用 AC アダプターを 接続します。

プリンターの準備をする

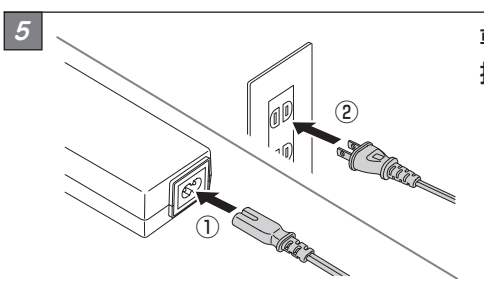

専用 AC アダプターに専用 AC ケーブルを 接続し①、コンセントに接続します②。

# 電源のオン・オフ

# 【電源オン】

本体上部の電源ボタンを1度押すと電源 がオンになり、電源ランプが青色に点灯 します。

# 【電源オフ】

電源オンの状態で電源ボタンをもう1度 押すと電源がオフになり、電源ランプが 消灯します。

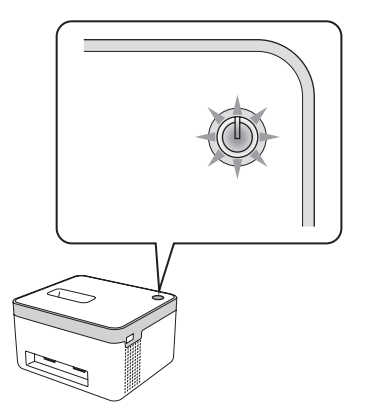

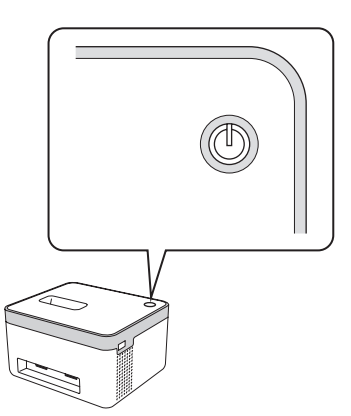

(TPS)・AC ケーブルをコンセントに接続すると、電源が自動的にオンになります。

 ◆・専用カートリッジが装着されていない状態でACケーブルをコンセントに接続すると、電源ランプが 赤く点滅します。このとき、電源ボタンを押しても電源は入りません。
 ACケーブルをコンセントから抜き、専用カートリッジを装着してください。
 ・本製品はスマートフォンへの充電機能が搭載されているため、電源オフ時も充電のために電力を消費 します。長時間使用しない場合は、ACアダプターをコンセントから抜いてください。

# 印刷の準備をする

# 専用カートリッジの交換方法

印刷中に専用カートリッジの用紙がなくなると、電源ランプが赤く点滅し、スマートフォンの画面にカートリッジ 交換のお知らせが表示されます。

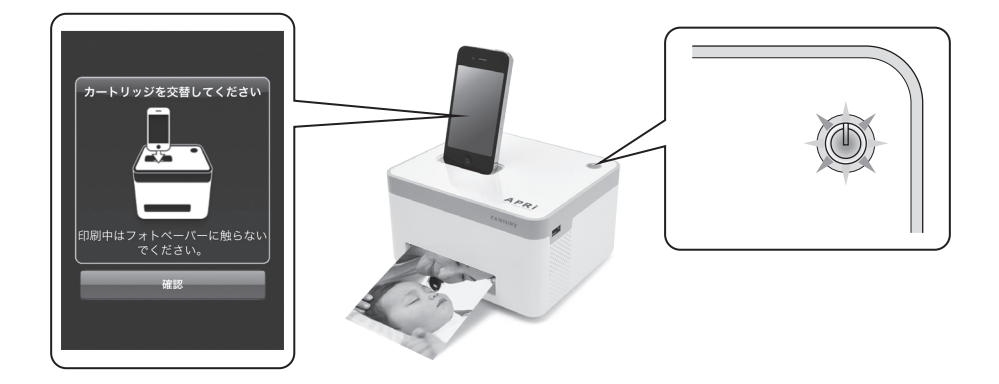

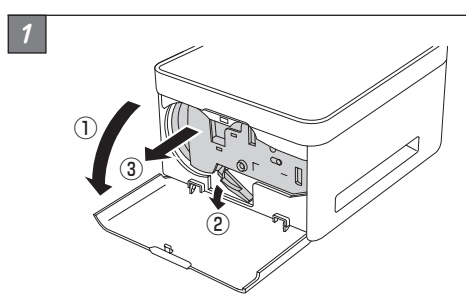

カートリッジドアを開け①、下部のオレンジ 色のレバーを押し下げると②、カートリッジ が外れ手前に押し出されます③。

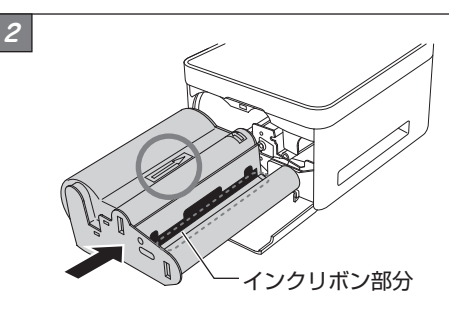

使用済みのカートリッジを取り出し、新しい カートリッジをまっすぐ挿入します。 挿入するときは、カートリッジの向きにご注意 ください。また、インクリボン部分をさわっ たり、引っ掛けないようご注意ください。

⚠注意

インクリボン部分には手を触れないでください。皮脂や汚れなどで正常に印刷できなくなるおそれ があります。

専用カートリッジの交換方法

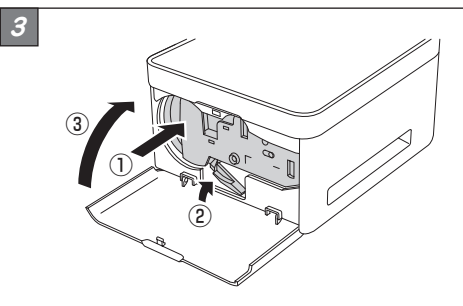

カートリッジを奥まで押し込むと①、オレンジ 色のレバーが上がりカートリッジがロック されます②。

念のため、レバーが確実に上がっているか 確認してカートリッジドアを閉めます③。 カートリッジドアを閉めると印刷が開始され ます。

# 専用カートリッジについて

本製品のカートリッジにはインクリボンと印刷用紙が一体になった専用カートリッジを使用しています。 カートリッジご購入の際は「APRi専用カートリッジ(型番: APRi-NC36)」をご購入ください。 また、本製品は出荷時に、お試し専用カートリッジを本体内にセットしております。 \*\*お試し専用カートリッジの印刷可能枚数は12枚です。

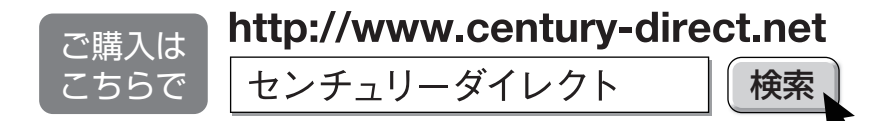

#### ■ご注意

※良好な印刷結果を得るために、以下のことにご注意ください。

●カートリッジは本製品専用です。ほかのプリンターではご使用になれません。

●ご使用になる直前まで開封しないでください。

●インクリボンや用紙を引っ張り出さないでください。

●インクリボンに触らないでください。皮脂等が付着すると正常な印刷結果が得られないことがあります。

●開封後は6ヶ月以内に使い切ってください。

●子供の手の届かない場所に保管してください。

●カートリッジを分解しないでください。

●保管の際は高温多湿を避け、直射日光の当たらない冷暗所にて保管してください。

●カートリッジの交換手順は本書 16 ページ [専用カートリッジの交換方法] をご参照の上、正しく取り付けて ください。

●カートリッジを破棄する場合は、お住まいの各市町村で定められた廃棄方法に準じて処理してください。

# 対応機器を接続する

# iPod touch and iPhone の接続方法

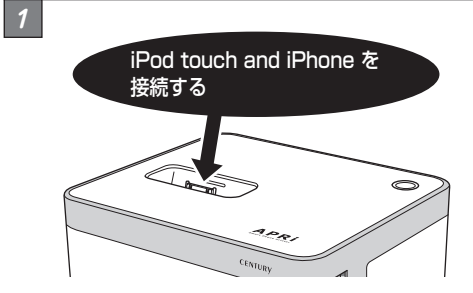

# 本体上部の Dock コネクタに iPod touch and iPhone を接続します。

●専用アプリ「Bolle Photo」を既にインストールして いる場合、自動的にアプリが起動します。

\*\*ロック状態で接続した場合は充電のみ行われ、専用アプリは 起動しません。

- iPod touch and iPhone は確実に接続してください。接続が不十分だと、本製品が動作不良 を起こす場合があります。また、接続する角度にご注意ください。
- ▲注意 ・iPod touch and iPhone にケース、カバーを取り付けている場合、Dock コネクタに差し 込めない場合があります。この場合はケース、カバーを取り外して接続を行ってください。
  - 本製品に接続したまま iPod touch and iPhone の画面を操作する場合、画面を過度に押さ ないでください。双方のコネクタを破損するおそれがあります。

# iPad and iPad 2 の接続方法

※ 接続には iPad 付属の Dock ケーブルが必要です。本製品には付属しませんのでご注意ください。 ※ Dock コネクタと USB コネクタの両方に2台の機器を接続しないでください。

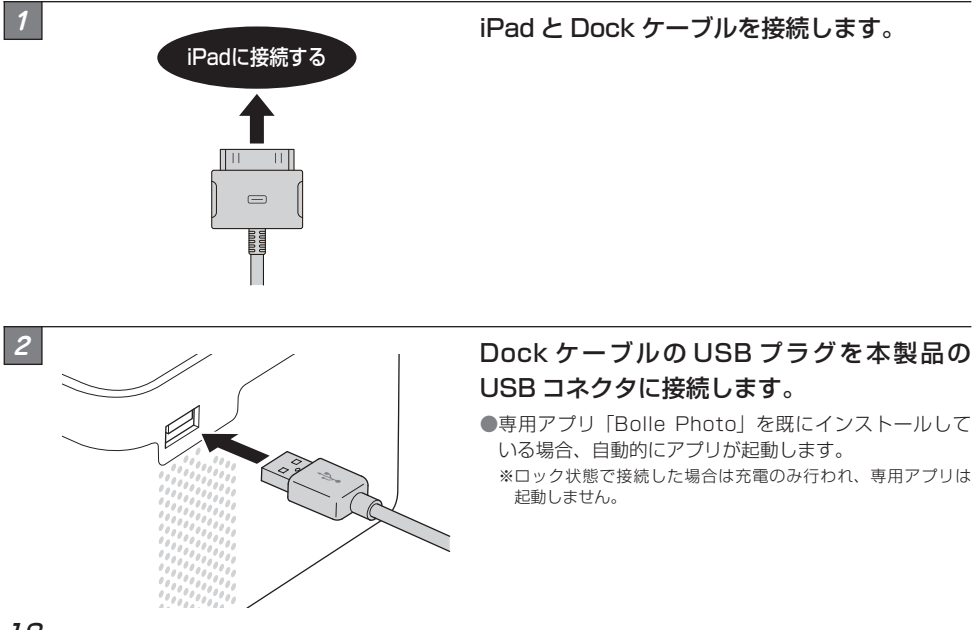

# Android<sup>™</sup> スマートフォンの接続方法

※ 接続には USB ケーブルが必要です。本製品には付属しませんのでご注意ください。

※ USB ケーブルはスマートフォン付属の純正品をご使用ください。

純正品以外のケーブルを使用する場合は、データ転送が可能なタイプのケーブルをご使用ください。 ※ Dock コネクタと USB コネクタの両方に2台の機器を接続しないでください。

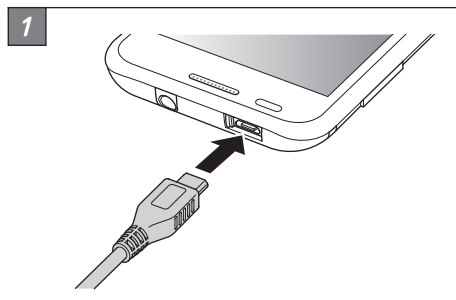

スマートフォンと USB ケーブルを接続します。

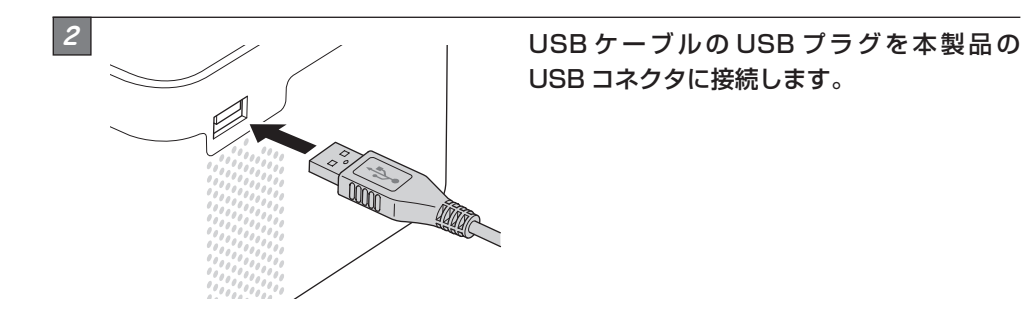

# 充電機能について

本製品は接続したスマートフォンを充電する機能を搭載しています。

機器を接続すると自動的に充電が開始されます。また、本製品の電源がオフの時でも充電が可能です。

※接続する機器によっては充電ができない場合もございます。その場合は、お手持ちのスマートフォンの取扱説明書で指示されてる 方法で充電を行ってください。

専用アプリ「Bolle Photo」を使用して、その場で撮影した写真やスマートフォン内に保存されて いる写真を印刷することができます。

| iPod touch, iPhone and iPad から写真を印刷する | )21 ページ  |
|---------------------------------------|----------|
| Android™ スマートフォンから写真を印刷する             | ) 31 ページ |
| 複数印刷・分割印刷する                           | ) 39 ページ |
| フォトクリエイト機能を使って印刷する                    | ) 42 ページ |

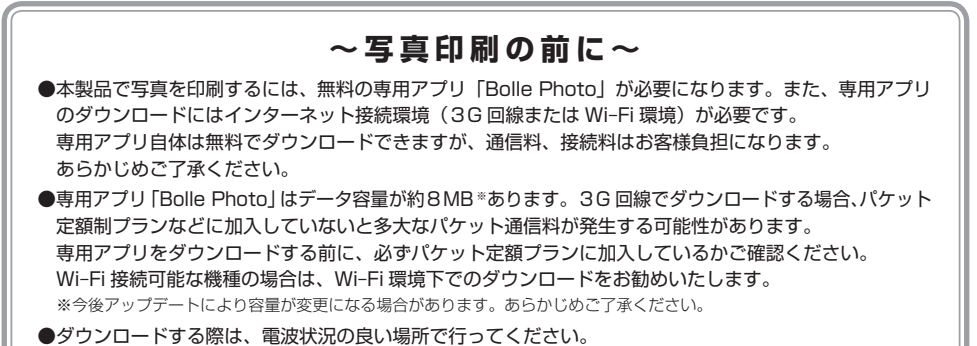

●専用アプリ「Bolle Photo」の内容や操作方法は予告なく変更される場合があります。最新のアップデート 情報は弊社ホームページにてご確認ください。

# 印刷中のスペース確保とご注意

#### スペースを確保する

●印刷を行うと、用紙排出口から印刷された紙が排出されます。プリンターの前は 15cm 以上スペースをあけて、 何も置かないようにしてください。

#### 本体の周囲に物を置かない

●不用意に物などが当たると双方の機器を破損するおそれがあります。プリンターの周りには物を置かないよう ご注意ください。

→ 14ページ [プリンターの準備をする]

#### 本体の周囲で暴れたりしない

●不用意に手や体が当たると双方の機器を破損するおそれがあります。ブリンターの周りで暴れたりしないよう ご注意ください。

# iPod touch, iPhone and iPad から写真を印刷する

#### ■専用アプリ「Bolle Photo」をダウンロード・インストールする

次の手順で専用アプリ「Bolle Photo(ボレーフォト)」をダウンロード・インストールします。 ※画面は開発中のものになり、実際の表示とは異なる場合があります。

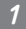

## ホーム画面の「App Store」をタッチし、「検索」をタッチします。

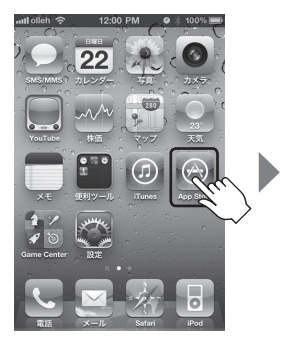

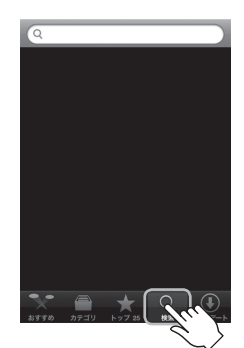

2

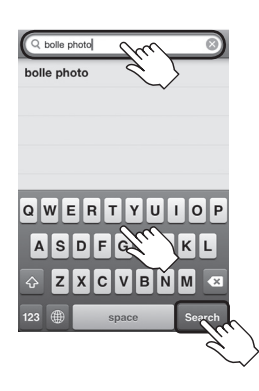

検索窓に「bolle photo」と入力し、「Search」 または「検索」をタッチします。

※文字の入力方法により左の画面と異なる場合があります。

3

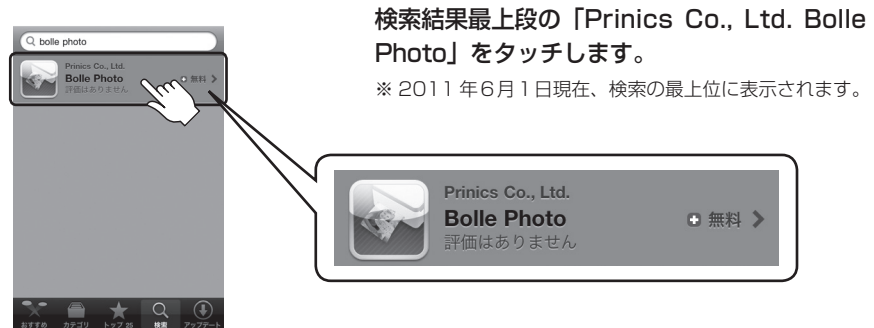

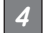

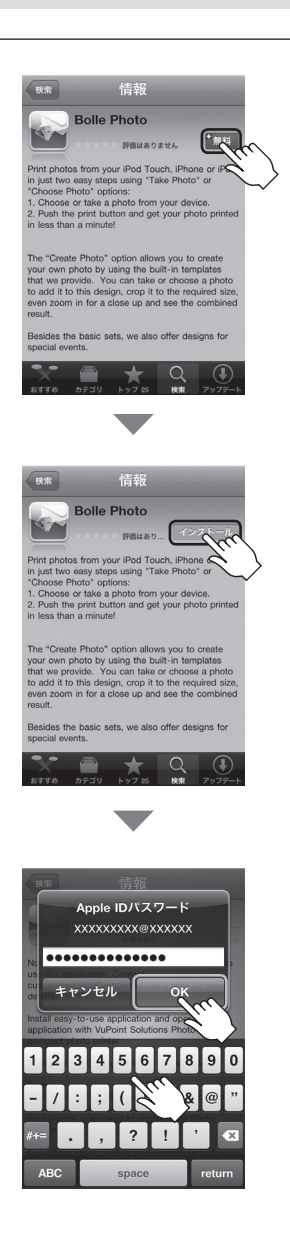

「無料」 アイコンをタッチすると「インストール」 アイコンに変わり、「インストール」をタッチ するとダウンロードとインストールが開始 されます。

このとき、Apple ID とパスワードの入力を 求められることがありますので、登録して いるものを入力してください。 iPod touch, iPhone and iPad から写真を印刷する

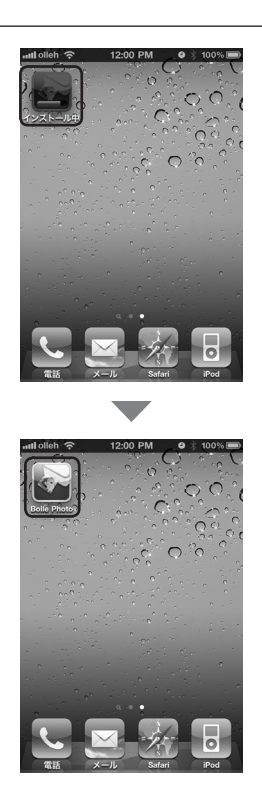

5

ホーム画面に「Bolle Photo」のアイコン が表示されたらインストール完了です。

iPod touch, iPhone and iPad から写真を印刷する

# 専用アプリ「Bolle Photo」初回起動時の操作について

⚠注意

iPod touch, iPhone and iPad のみ必要な操作となります。 Android スマートフォンをお使いのお客様は、取扱説明書の手順にしたがって操作を行ってください。

■専用アプリ「Bolle Photo」の初回起動時のみ発生する操作について説明をします。 本操作を誤ると、複数枚の写真選択(29ページ)ができなくなりますのでご注意ください。

 21 ページの手順にしたがい、専用アプリ「Bolle Photo」をダウンロードし、イン ストールします。

2 [Bolle Photo] を初めて起動すると、次の画面が表示されますので、それぞれ「OK」 をタッチしてください。

※アプリの動作性質上、位置情報利用の確認を求められますが、「Bolle Photo」で位置情報を送受信する ことはありません。

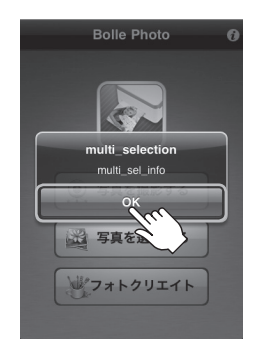

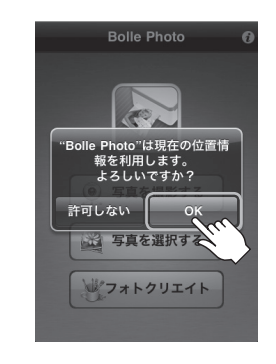

3

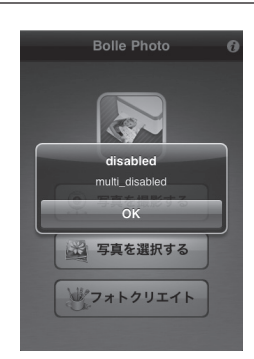

万が一、位置情報利用の確認の際、「許可しない」 をタッチした場合、次の画面が表示され、複数 枚の写真選択(29ページ)ができなくなり ます。

そのままご使用することも可能ですが、あと から設定を変更することはできません。 設定を変更したい場合は、「Bolle Photo」を アンインストールし、再度ダウンロードと インストールを行う必要があります。

■ [Bolle Photo] を使用して写真を印刷する

「Bolle Photo」は2種類の方法で写真を印刷することができます。

- (1) その場で写真を撮影して印刷する方法
- (2) 今までに撮影した写真を選択して印刷する方法

▲<br />
注意 写真を撮影する際は、本製品からスマートフォンを取り外した状態で撮影してください。

#### (1) その場で写真を撮影して印刷する方法

※本体にカメラが搭載されていない iPod touch and iPad では本機能は使用できません。印刷したい画像をあら かじめ「写真」にデータを保存しておき、29 ページ [今までに撮影した写真を選択して印刷する方法] をご参照 ください。

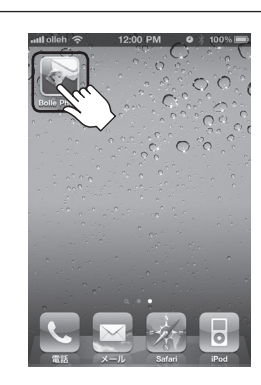

ホーム画面の「Bolle Photo」をタッチし、 アプリを起動します。

2

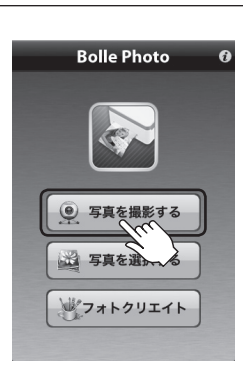

アプリが起動したら「写真を撮影する」をタッチ します。 iPod touch, iPhone and iPad から写真を印刷する

カメラが起動しますので、写真を撮影します。

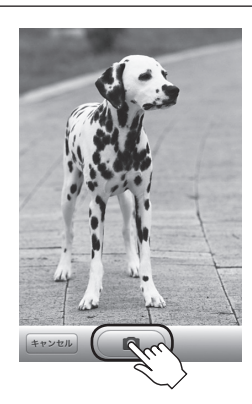

4

3

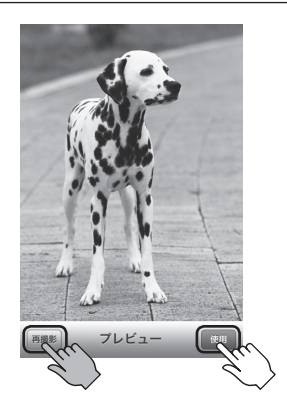

写真を撮影するとプレビュー画面が出ますので、 印刷する場合は「使用」を、写真を取り直す 場合は「再撮影」をタッチしてください。

5

「プリント」をタッチすると「機器を接続して下さい。」と表示されるので、本製品 と機器を接続します。

※「複数印刷」「写真を分割する」の機能については、39ページ [複数印刷・分割印刷する]をご覧ください。

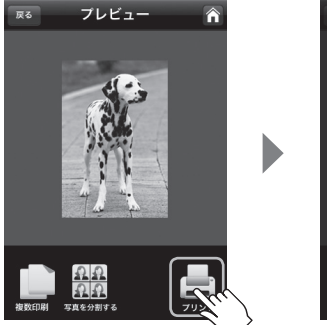

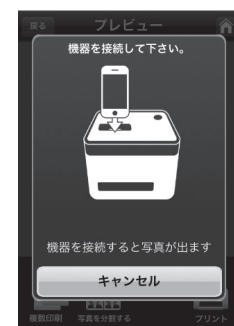

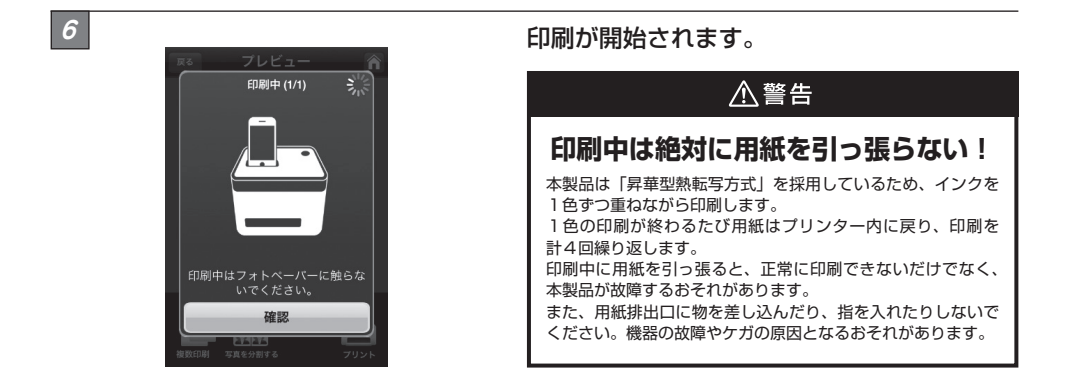

7 印刷が終わり、用紙がカッターで切断されれば、印刷は完了です。

iPod touch, iPhone and iPad から写真を印刷する

#### (2) 今までに撮影した写真を選択して印刷する方法

※ iPad やカメラを搭載していない製品では、あらかじめ「写真」に印刷するデータを保存する必要があります。

[TPS] Bolle Photo」は本製品に機器を接続していない状態でも操作できます。

1

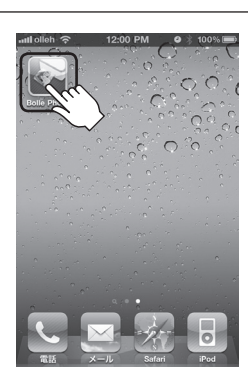

ホーム画面の「Bolle Photo」をタッチし、 アプリを起動します。

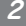

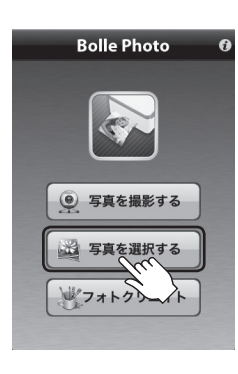

アプリが起動したら「写真を選択する」をタッチ します。

3

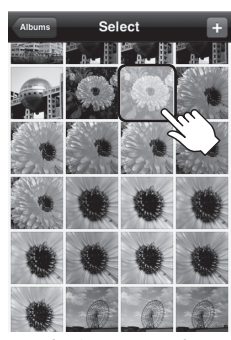

〈1枚のみ選択〉

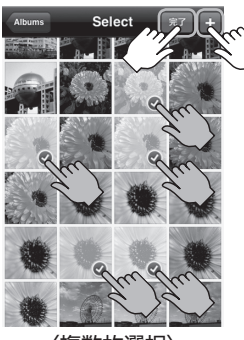

〈複数枚選択〉

アルバムが起動しますので、 印刷したい写真をタッチします。 また、複数枚を選択する場合は 「・」を押してから印刷したい 写真を選択し、「完了」をタッチ すると印刷が開始されます。

iPod touch, iPhone and iPad から写真を印刷する

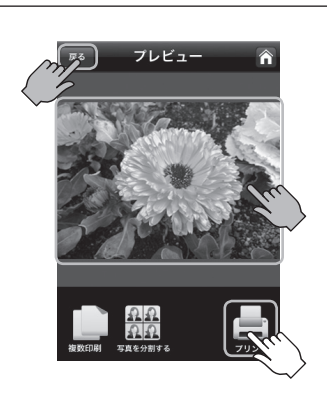

1枚のみ印刷する場合はプレビュー画面が表示 されます。

印刷を実行する場合は「プリント」を、写真を 選択し直す場合は「戻る」をタッチするか、表示 されている写真をタッチしてください。

※複数枚印刷の場合はこの画面は表示されませんので、 手順5に進んでください。

※「複数印刷」「写真を分割する」の機能については、39ページ [複数印刷·分割印刷する]をご覧ください。

「プリント」をタッチした際、本製品と機器を 接続していない場合はここで機器を接続して ください。

5

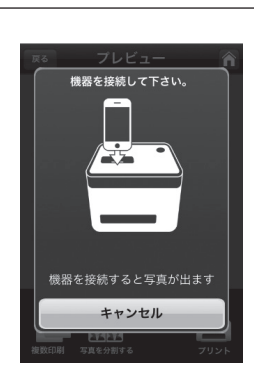

6

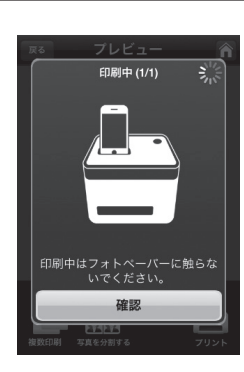

印刷が開始されます。

# ⚠警告

# 印刷中は絶対に用紙を引っ張らない!

本製品は「昇華型熱転写方式」を採用しているため、インクを 1色ずつ重ねながら印刷します。

1 色の印刷が終わるたび用紙はプリンター内に戻り、印刷を 計4回繰り返します。

印刷中に用紙を引っ張ると、正常に印刷できないだけでなく、 本製品が故障するおそれがあります。

また、用紙排出口に物を差し込んだり、指を入れたりしないで ください。機器の故障やケガの原因となるおそれがあります。

7

印刷が終わり、用紙がカッターで切断されれば、印刷は完了です。

# Android<sup>™</sup> スマートフォンから写真を印刷する

#### ■専用アプリ「Bolle Photo」をダウンロード・インストールする

次の手順で専用アプリ「Bolle Photo」をダウンロード・インストールします。 ※画面は開発中のものになり、実際の表示とは異なる場合があります。

# **~ダウンロード・インストールの前に~**

⚠注意

本製品と専用アプリ「Bolle Photo」を Android™スマートフォンで使用する際は、Android™ スマートフォン上で「USB デバッグモード」を有効にする必要があります。 USB デバッグモードを有効にする方法は機器によって異なる場合がありますので、詳しくは お手持ちの Android™スマートフォンの取扱説明書をご確認ください。

参考: GALAXY S SC-02B で USB デバッグモードを有効にする方法 ① ホーム画面 →「設定」をタッチ →「アプリケーション」をタッチ →「開発」をタッチ ②「USB デバッグ」にチェックを入れる。

1

2

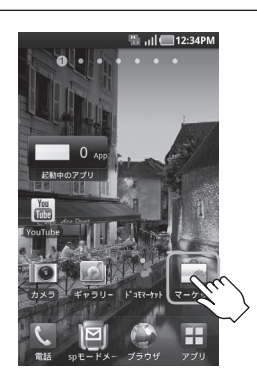

🐘 ııli 💷 12:34Pf

b n m

bolle photo

注日

ホーム画面の「マーケット」をタッチします。

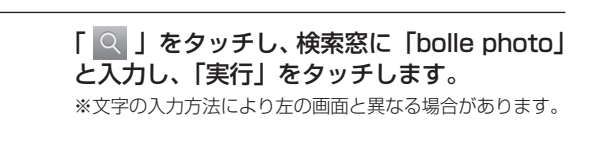

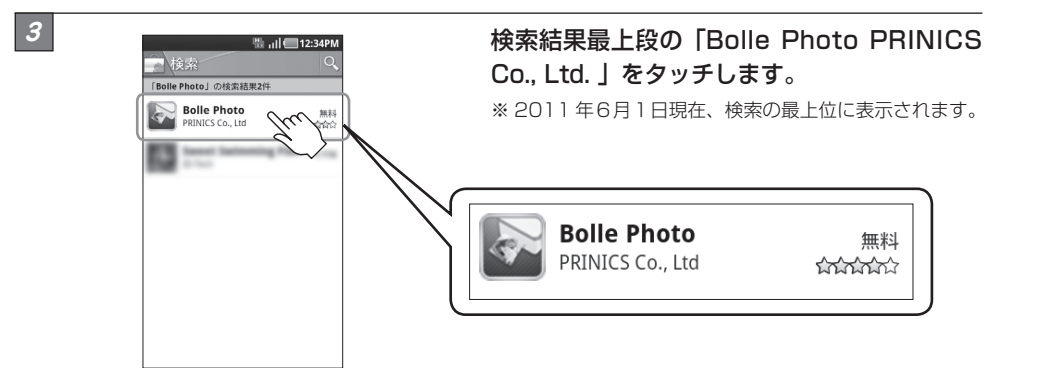

4

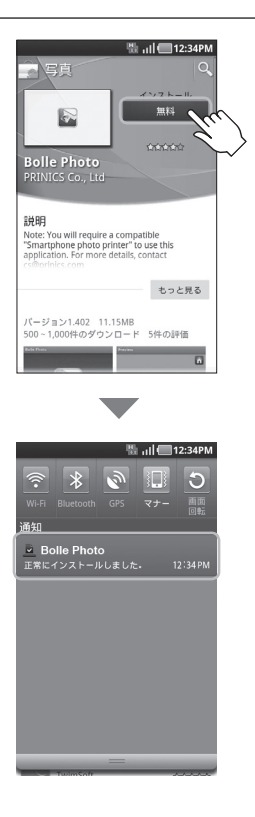

「無料」アイコンをタッチすると「インストール」 アイコンに変わり、「インストール」をタッチ するとダウンロードとインストールが開始 されます。 Android<sup>™</sup> スマートフォンから写真を印刷する

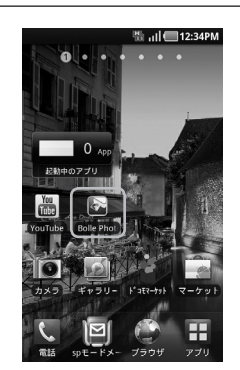

5

ホーム画面に「Bolle Photo」のアイコンが 表示されたらインストール完了です。

- **[Bolle Photo] を使用して写真を印刷する** 「Bolle Photo」は2種類の方法で写真を印刷することができます。
- (1) その場で写真を撮影して印刷する方法
- (2) 今までに撮影した写真を選択して印刷する方法

▲ 注意 写真を撮影する際は、本製品からスマートフォンを取り外した状態で撮影してください。

(1) その場で写真を撮影して印刷する方法

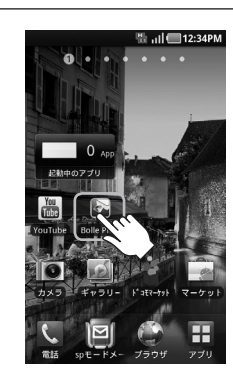

ホーム画面の「Bolle Photo」をタッチし、 アプリを起動します。

2

1

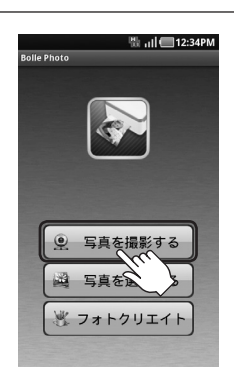

アプリが起動したら「写真を撮影する」をタッチ します。

### Android<sup>™</sup> スマートフォンから写真を印刷する

カメラが起動しますので、写真を撮影します。 ※カメラ画面および操作方法はお手持ちの機種によって 異なる場合があります。カメラの詳しい操作方法は、 お手持ちの機種の取扱説明書をご確認ください。

# 

4

3

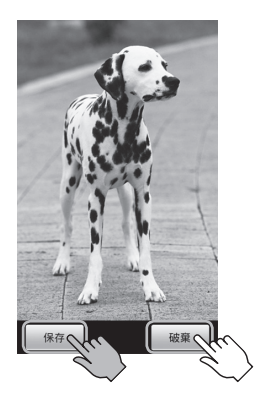

# 写真を撮影すると、プレビューが出ますので、 印刷する場合は「保存」を、写真を取り直す 場合は「破棄」をタッチしてください。

※「保存」「破棄」の表示は、お手持ちの機種によって 異なる場合があります。

# 「プリント」をタッチします。 本製品と機器を接続していない場合はここで 機器を接続してください。

※「複数印刷」「写真を分割する」の機能については、39ページ [複数印刷·分割印刷する]をご覧ください。

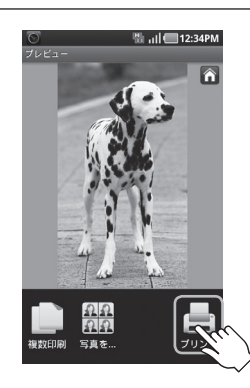

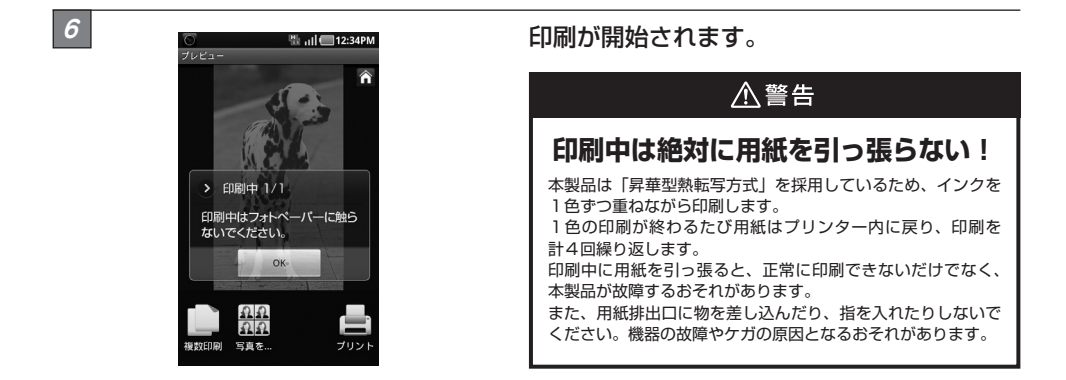

7 印刷が終わり、用紙がカッターで切断されれば、印刷は完了です。

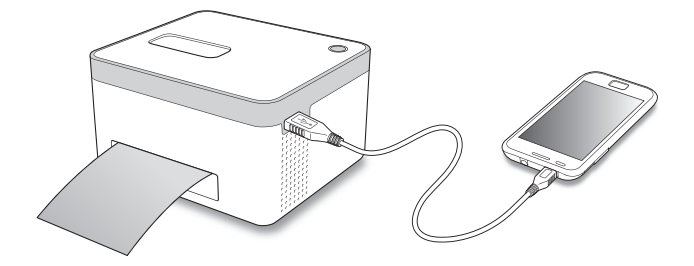

Android<sup>™</sup> スマートフォンから写真を印刷する

#### (2) 今までに撮影した写真を選択して印刷する方法

[TPS] Bolle Photo」は本製品に機器を接続していない状態でも操作できます。

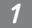

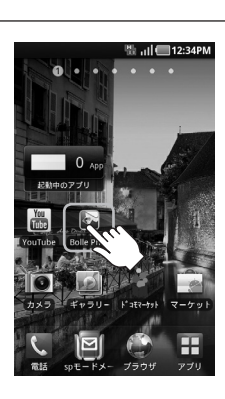

ホーム画面の「Bolle Photo」をタッチし、 アプリを起動します。

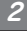

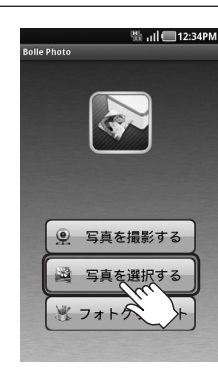

アプリが起動したら「写真を選択する」をタッチ します。

3

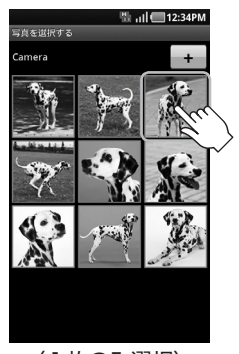

〈1枚のみ選択〉

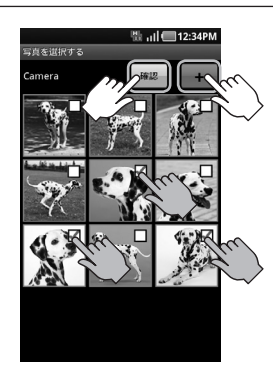

写真を選択する画面が表示され ますので、印刷したい写真を タッチします。

また、複数枚を選択する場合は 「・」を押し、印刷したい写真 を選択し、「確認」をタッチ すると印刷が開始されます。

※写真選択画面はお手持ちの機種により 異なる場合があります。

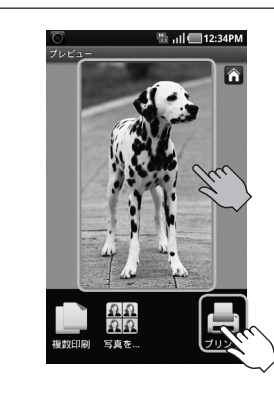

1枚のみ印刷する場合はプレビュー画面が 表示されるので、印刷を実行する場合は 「プリント」を、写真を選択し直す場合は表示 されている写真をタッチしてください。

※複数枚印刷の場合はこの画面は表示されませんので、 手順5に進んでください。

# 5

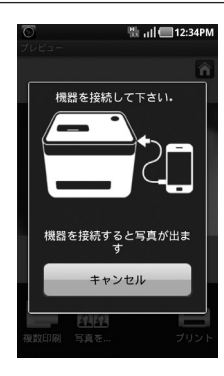

# 「プリント」をタッチすると「機器を接続して 下さい。」と表示されるので、本製品と機器を 接続します。

※「複数印刷」「写真を分割する」の機能については、39ページ [複数印刷·分割印刷する]をご覧ください。

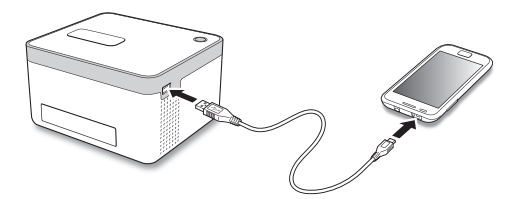

# 6

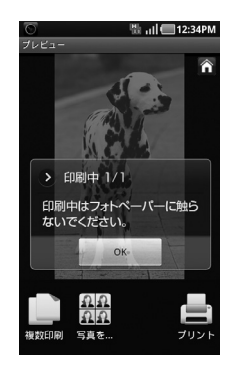

#### 印刷が開始されます。

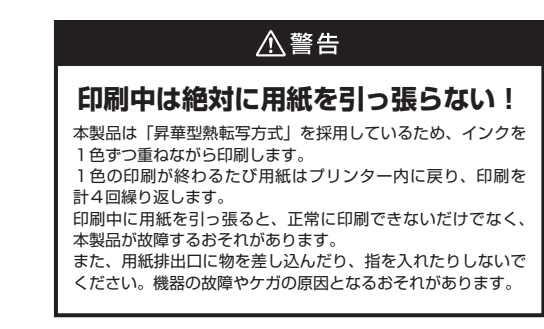

7 印刷が終わり、用紙がカッターで切断されれば、印刷は完了です。

# 複数印刷・分割印刷する

専用アプリ「Bolle Photo」では、1枚印刷のほかに「複数印刷」と「分割印刷」が可能です。 ※画面は iPhone 版の「Bolle Photo」ですが、Android™版も操作方法は同じです。

#### ■複数印刷(4枚まで)

「複数印刷」を選択すると、同じ写真を最大4枚まで連続で印刷することができます。

1

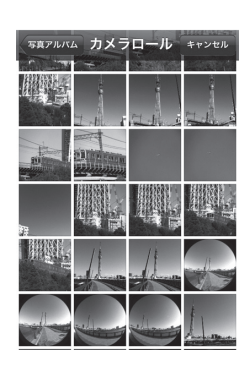

「Bolle Photo」で写真を撮影または選択 します。

2

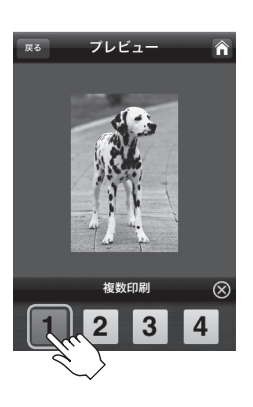

プレビュー画面で「複数印刷」をタッチすると、 1枚から4枚の間で印刷する枚数が選択できます。

枚数を選択すると、画面は自動的に閉じます。 枚数を変更しない場合は、右上の「 ⊗ 」をタッチ して閉じてください。

3 枚数を選択後、「プリント」ボタンをタッチすると選択した枚数が印刷されます。

#### ■分割印刷(4分割/10分割)

「分割印刷」を選択すると、1枚の用紙に複数の写真を印刷することができます。

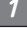

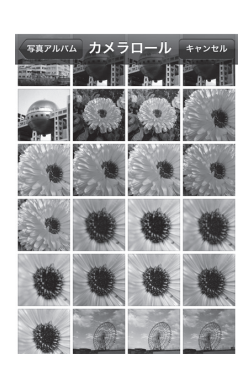

「Bolle Photo」で写真を撮影または選択 します。

2 プレビュー画面で「写真を分割する」をタッチし、分割方法を選択します。

●4分割…… 1枚の用紙に4カット分の写真を印刷します。 ●10分割 … 1枚の用紙に10カット分の写真を印刷します。

分割方法を選択すると、画面は自動的に閉じます。 分割方法を変更しない場合は、右上の「 (※ 」をタッチして閉じてください。

【4分割】

【10分割】

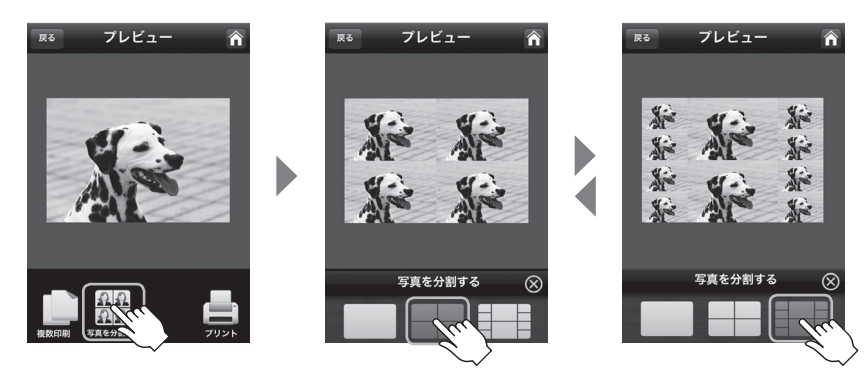

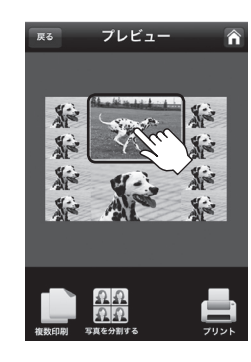

3

分割された個々の写真をタッチすると、写真 選択画面に切り替わり、他の写真に変更でき ます。

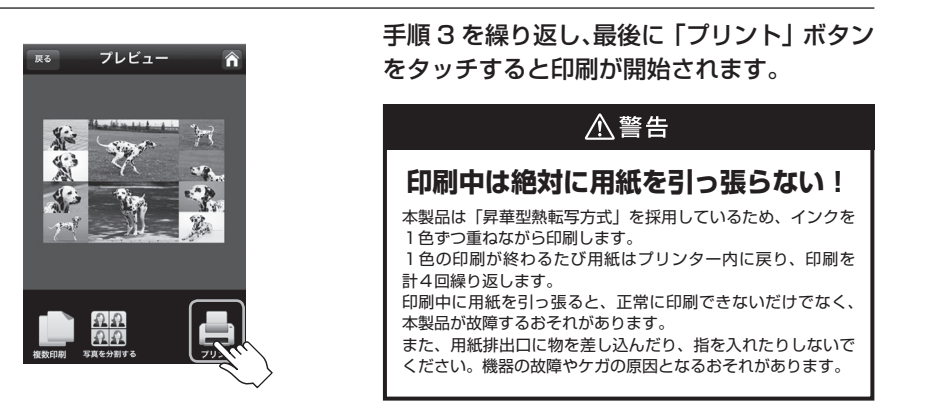

# (い)《分割印刷でタテ方向とヨコ方向の写真が混在する場合は?》

#### 最初に選択した写真の方向によって、印刷方向が決まります。

例)最初に選択した写真がヨコ方向で、その後タテ方向の写真を選択した場合、下図のように配置されて 印刷されます。

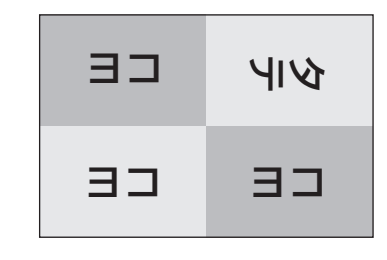

# フォトクリエイト機能を使って印刷する

フォトクリエイト機能を使用すると、証明写真サイズの写真を作成したり、写真にフレームを付けて印刷することができます。

※画面は iPhone 版の「Bolle Photo」ですが、Android™ 版も操作方法は同じです。

#### ■証明写真サイズの写真を印刷する

※ご注意:本製品で印刷した写真は、必ずしも証明写真として使用できるとは限りません。あらかじめご注意くだ さい。

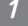

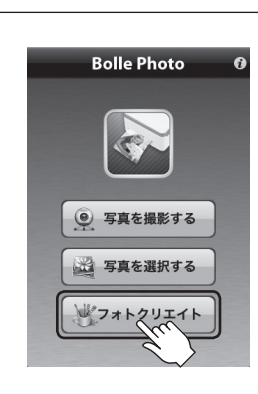

[Bolle Photo]を起動し、「フォトクリエイト」 をタッチします。

2

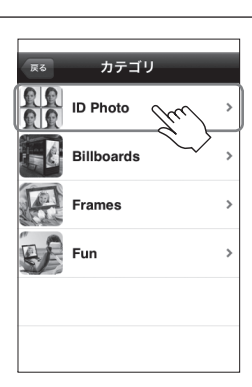

カテゴリの中から「ID Photo」をタッチ します。 3

画面下部のバーをスライドさせ、印刷したい証明写真サイズを選択します。 印刷できるサイズは次のようになります。

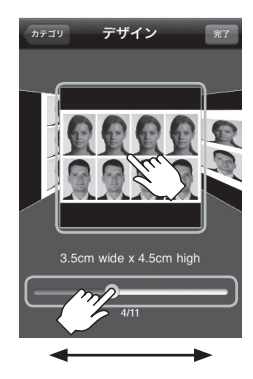

| 調購  | サイズ(ヨコ×タテ)      | 割付枚数 |
|-----|-----------------|------|
|     | 2インチ × 2インチ     | 2枚   |
|     | 4.0 cm × 5.0 cm | 4枚   |
| 定   | 4.5 cm × 4.5 cm | 6枚   |
| 型サイ | 3.5 cm × 4.5 cm | 8枚   |
|     | 3.0 cm × 4.0 cm | 8枚   |
| ズ   | 3.5 cm × 3.5 cm | 8枚   |
|     | 3.3 cm × 4.8 cm | 8枚   |
|     | 2.0 cm × 2.5 cm | 15枚  |

| 証明写真     | サイズ(ヨコ×タテ)    | 割付枚数 |
|----------|---------------|------|
| コンビネーション | 6.0cm × 9.1cm | 1枚   |
| 1        | 3.2cm × 4.0cm | 4枚   |
|          | 3.5cm × 4.5cm | 2枚   |
| コンビネーション | 3.0cm × 4.0cm | 3枚   |
| 2        | 2.3cm × 2.9cm | 4枚   |
|          | 1.4cm × 1.7cm | 7枚   |

※「Bolle Photo」のバージョンアップにより、選択できる サイズが増減する場合があります。 あらかじめご注意ください。

サイズを選択後、写真をタッチします。

「写真を撮影する」または「写真を選択する」 をタッチします。 それぞれの詳しい操作方法は下記のページを ご確認ください。

#### ●写真を撮影する

- → 26 ページ、34 ページ:
  「その場で写真を撮影して印刷する方法」
- ●写真を選択する → 29ページ、37ページ:
- 「今までに撮影した写真を選択して印刷する方法」

写真を撮影、または選択後に写真を上下左右 に動かし、印刷範囲を指定します。 位置が決まったら「完了」をタッチします。 写真を選択し直す場合は「写真選択」をタッチ します。

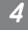

5

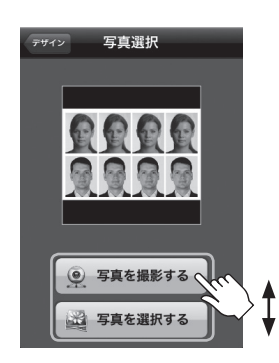

切り取り

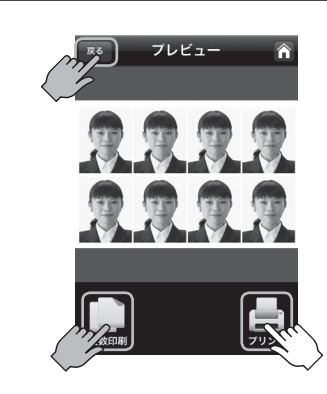

プレビューが表示されるので、印刷する場合 は「プリント」を、写真を選択し直したり、 印刷範囲の調整をする場合は「戻る」をタッチ してください。

複数枚印刷したい場合は「複数印刷」をタッチし、 印刷したい枚数を選択してください。

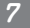

6

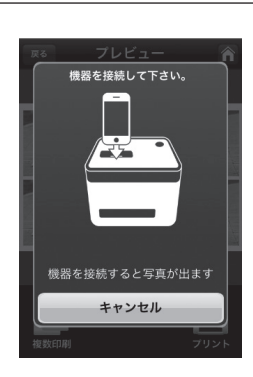

「プリント」をタッチした際、本製品と機器を 接続していない場合はここで機器を接続して ください。

8

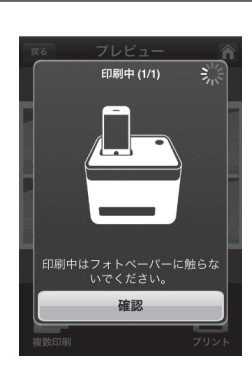

印刷が開始されます。

# ⚠警告

# 印刷中は絶対に用紙を引っ張らない!

本製品は「昇華型熱転写方式」を採用しているため、インクを 1 色ずつ重ねながら印刷します。

1 色の印刷が終わるたび用紙はブリンター内に戻り、印刷を 計4回繰り返します。

印刷中に用紙を引っ張ると、正常に印刷できないだけでなく、 本製品が故障するおそれがあります。

また、用紙排出口に物を差し込んだり、指を入れたりしないで ください。機器の故障やケガの原因となるおそれがあります。

フォトクリエイト機能を使って印刷する

9 印刷が終わり、用紙がカッターで切断されれば、印刷は完了です。

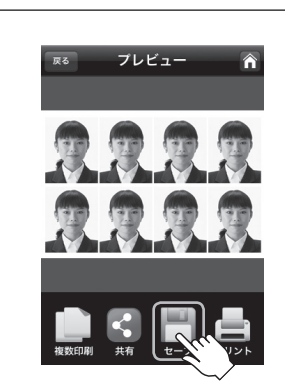

10

印刷完了後に表示される「セーブ」アイコン をタッチすると、証明写真サイズになった 状態の写真が保存できます。

#### ■フレームを選択して写真を印刷する

※ご注意:フレームの内容は2011年6月現在のものになります。専用アプリのアップデートで図柄や種類が変更 になる場合がありますので、あらかじめご了承ください。

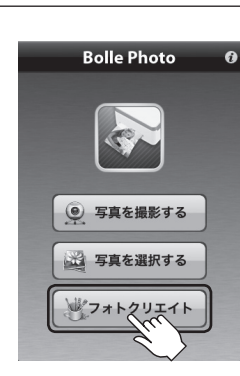

「Bolle Photo」を起動し、「フォトクリエイト」 をタッチします。

1

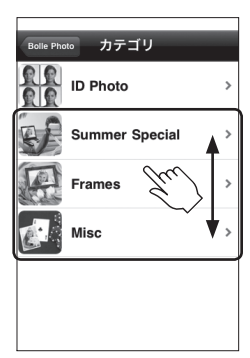

カテゴリの中から [Summer Special]、 [Frames]、[Misc」のいずれかをタッチ します。

- Summer Special
   →夏のビーチ等をイメージしたフレーム
- Frames
   →写真立て風フレーム
- Misc
   →さまざまなシチュエーションのフレーム

### フレームが決まったらその写真をタッチします。

※フレームの内容は専用アプリのダウンロード時期やアップ デートによって今後も変更される場合があります。 あらかじめご了承ください。

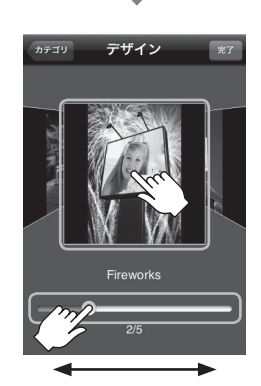

3

5

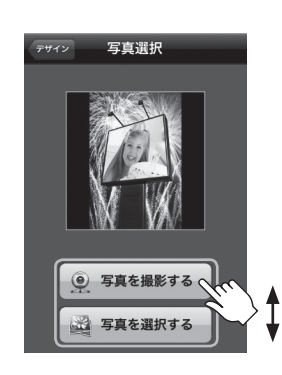

「写真を撮影する」または「写真を選択する」 をタッチします。

それぞれの詳しい操作方法は次のページを ご確認ください。

●写真を撮影する

→ 26 ページ、34 ページ:
「その場で写真を撮影して印刷する方法」

●写真を選択する
 → 29 ページ、37 ページ:
 「今までに撮影した写真を選択して印刷する方法」

写真を撮影、または選択後に写真を上下左右 に動かし、印刷範囲を指定します。 位置が決まったら「完了」をタッチします。 写真を選択し直す場合は「写真選択」をタッチ します。

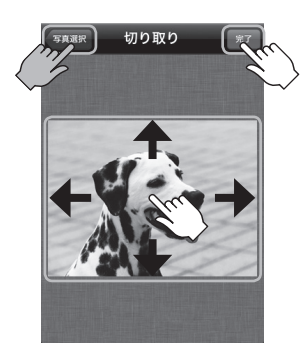

プレビューが表示されるので、印刷する場合 は「プリント」を、写真を選択し直したり、 印刷範囲の調整をする場合は「戻る」をタッチ してください。

複数枚印刷したい場合は「複数印刷」をタッチ し、印刷したい枚数を選択してください。

6

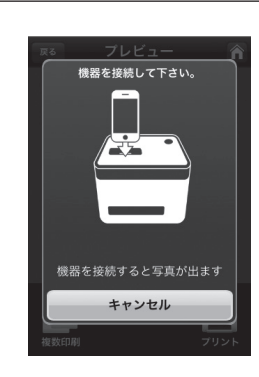

「プリント」をタッチした際、本製品と機器を 接続していない場合はここで機器を接続して ください。

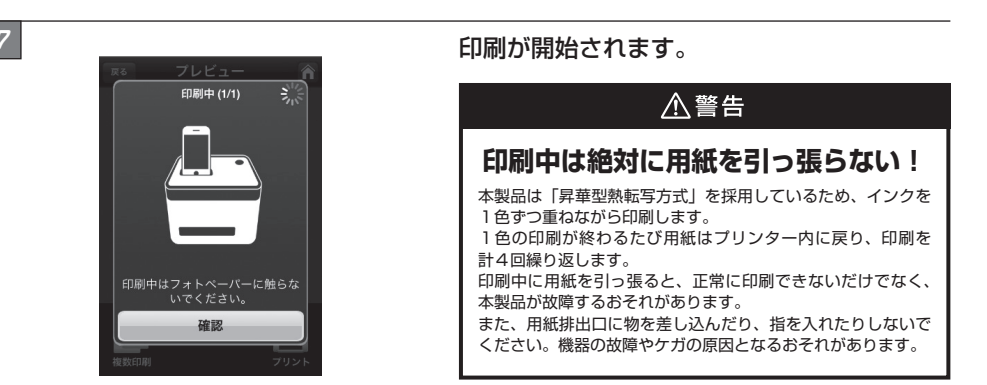

8

9

印刷が終わり、用紙がカッターで切断されれば、印刷は完了です。

 $\hat{}$ 

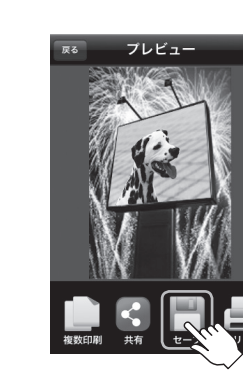

印刷完了後に表示される「セーブ」アイコン をタッチすると、フレームに収まった状態の 写真が保存できます。

応用編

# 「写真を Facebook や Twitter にアップロードしたり、メールで送信する」

写真を印刷後に「共有」というアイコンが現れ、写真を Facebook や Twitter にアップロードしたり、メールに 添付して送信することができます。

|     | <ul> <li>本機能は写真印刷後のみ使用できます。写真を印刷する前の段階では使用できませんので、あらかじめご了承ください。</li> </ul>                           |
|-----|----------------------------------------------------------------------------------------------------|
|     | <ul> <li>Facebook、Twitterの使い方等について、弊社では一切のサポートをいたしかねます。</li> <li>あらかじめご了承ください。</li> </ul>            |
| ⚠注意 | <ul> <li>メールでの送信方法はお手持ちのスマートフォンによって異なる場合があります。</li> <li>詳しくは、お手持ちのスマートフォンの取扱説明書等をご確認ください。</li> </ul> |
|     | •本機能を使用する際は、インターネット接続環境(3G回線またはWi-Fi環境)が必要です。                                                        |
|     | <ul> <li>写真をアップロードする際や、メールを送信する際は通信料が発生します。</li> <li>通信料、接続料はお客様負担になります。</li> </ul>                  |

#### ■ Facebook に写真をアップロードする

※ご注意:この機能を使用するには、Facebookのアカウントが必要です。「Bolle Photo」からアカウントを新規 作成することはできませんので、あらかじめアカウントを作成しておいてください。

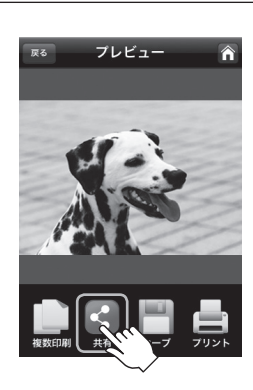

写真を印刷後、「共有」アイコンをタッチします。

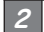

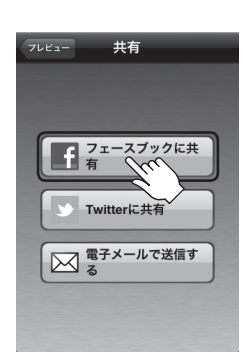

「フェースブックに共有」をタッチします。

# 応用編

# 3

#### お手持ちのアカウントでログインします。

※初回アクセス時のみ「Bolle Photo」を許可する認証を求められますので「許可」をタッチしてください。

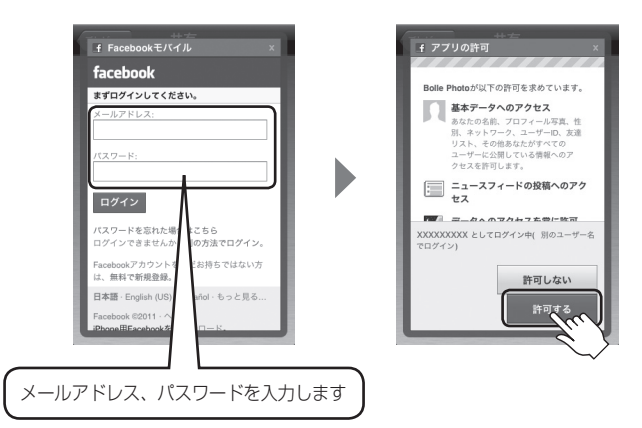

🦉 写真のアップロードが開始されます。完了したら「OK」をタッチします。

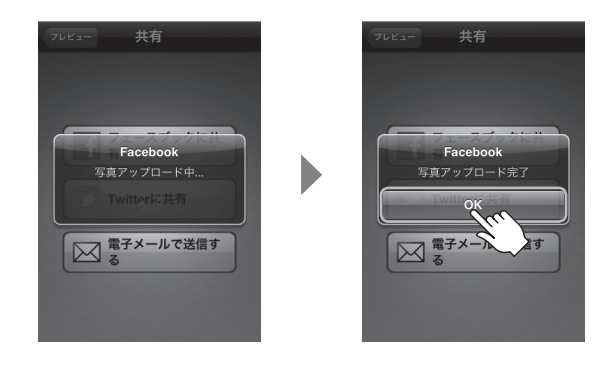

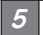

PC や Facebook クライアントアプリでアップロードした写真を確認できます。

※「Bolle Photo」から Facebook を見ることはできません。

# 写真を Facebook や Twitter にアップロードしたり、メールで送信する

#### ■ Twitter に写真をアップロードする

※ご注意:この機能を使用するには、Twitterのアカウントが必要です。「Bolle Photo」からアカウントを新規 作成することはできませんので、あらかじめアカウントを作成しておいてください

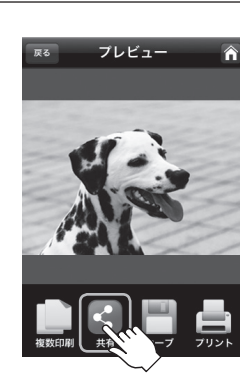

#### 写真を印刷後、「共有」アイコンをタッチします。

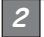

1

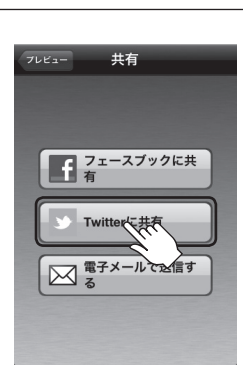

「Twitter に共有」をタッチします。

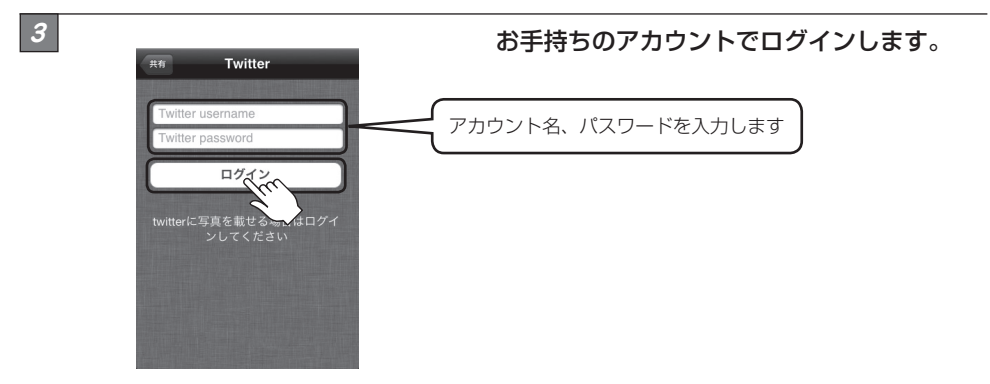

# 応用編

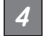

写真のアップロードが開始されます。完了したら「OK」をタッチします。

※アップロードした写真は「#bollephoto」というハッシュタグが自動的に付きます。コメントを添えての アップロードはできません。

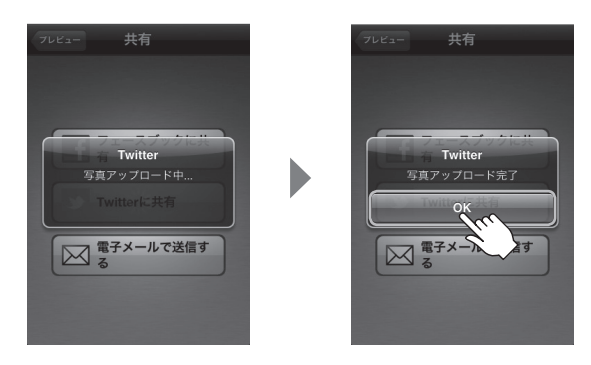

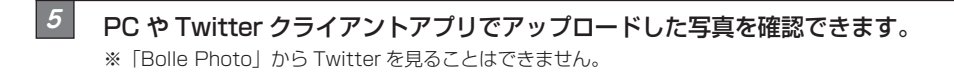

写真を Facebook や Twitter にアップロードしたり、メールで送信する

■写真をメールで送信する

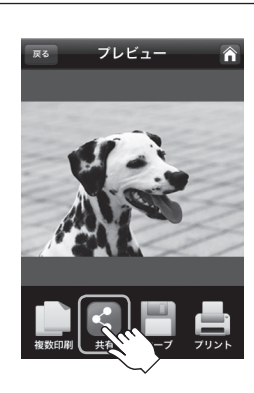

2

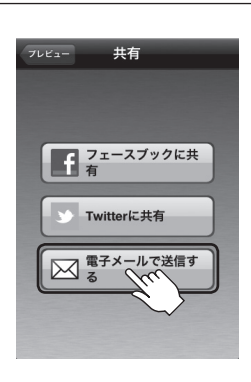

写真を印刷後、「共有」アイコンをタッチします。

「電子メールで送信する」をタッチします。

3

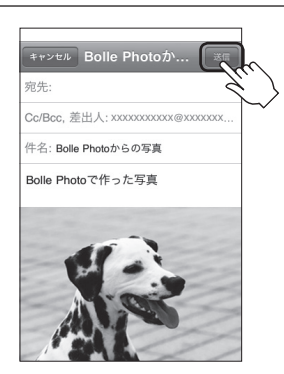

# 宛先や件名、本文を入力したら「送信」をタッチ します。

※件名と本文は標準で「Bolle Photo からの写真」、「Bolle Photo で作った写真」と入力されています。

応用編

4

写真を Facebook や Twitter にアップロードしたり、メールで送信する

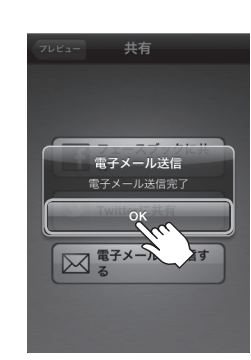

メールが送信されます。完了したら「OK」 をタッチします。

# トラブルシューティング

主なトラブルの対処方法を説明いたします。

「故障かな?」と思われましたら、以下をお読みの上、記載されている対処方法をお試しください。

#### ■電源が入らない

以下をお試しください。

•14~15ページをご参照のうえ、専用 AC アダプター、専用 AC ケーブルの接続を確認する。

#### ■「プリント」ボタンをタッチしても「機器と接続すると写真が出ます」と表示され、印刷されない

スマートフォンを取り外し、プリンターの電源をオフにして、しばらく待ってから再度お試しください。

#### ■電源を入れると大きな音がする

電源を入れた直後は、カートリッジの状態を確認するため動作音がすることがあります。通常よりも大きな異音 がする場合はすぐに電源を切り、弊社サポートセンターまでご連絡ください。

#### ■電源ランプが赤く点滅して印刷ができない

APRi 専用カートリッジが用紙切れになっている可能性があります。新しいカートリッジに交換してお試しください。

#### ■紙詰まりを起こした

本製品の電源をオフにし、再度電源をオンにしてください。印刷に失敗した用紙が排出され、印刷が再開されます。 改善されない場合は、弊社サポートセンターまでご連絡ください。

#### ■本体内部から音がする

印刷を行うと、本体内部を冷却するために冷却ファンが回転します。 内部の冷却が完了、または電源をオフにすると、ファンは停止します。

#### ■本体が熱くなる

連続して印刷を行った場合、本体が熱くなる場合があります。その際は少し時間をおいてから印刷を再開して ください。目安として、20枚印刷した後は5分ほど本体を休ませるようにしてください。

#### ■ iPod touch, iPhone and iPad を接続すると、「App Store」が起動してしまう

専用アプリ「Bolle Photo」がインストールされていない状態で本製品に接続すると「App Store」が起動し、 本製品に対応した各種アプリが自動的に検索される場合があります(データ通信が可能な環境の場合)。 この場合、その中から「Bolle Photo」を選択し、21ページ[専用アプリ「Bolle Photo」をダウンロード・ インストールする]の手順にしたがってダウンロード・インストールをすることも可能です。

#### ■カートリッジをロックするオレンジ色のレバーが動かない

印刷中は安全のためカートリッジのレバーはロックされます。カートリッジを交換する以外ではレバーの操作は 行わないでください。 印刷が終わってもロックが解除されない場合は、プリンターの電源をオフにして再度お試しください。 改善されない場合は、弊社サポートセンターまでご連絡ください。

# FAQ

よくある質問とその回答をご紹介します。

弊社サポートセンターやお問い合わせフォームへお問い合わせされる前にご確認ください。

#### Q:スマートフォンの画面表示に比べ、画像の一部がカットされた状態で印刷されるのですが?

A:印刷時は画像の長辺を基準として用紙に合わせて印刷を行います。そのため、画像によっては 画像の上下、または左右が印刷されない場合がございます。

#### Q: Windows パソコンや Mac に接続して印刷できますか?

A:残念ながらできません。iOS、Android™専用となります。

#### Q:カメラの写真だけでなく、ブラウザで保存した画像も印刷できますか?

A:スマートフォン内に画像があれば印刷することが可能です。 ただし、印刷時には用紙の長辺に合わせて画像が印刷されます。例として正方形の画像を印刷 した場合、上下が印刷されずカットされてしまいます。

#### Q: USB ハブを接続して複数のスマートフォンを同時に接続・充電できますか?

A: USB ハブの使用はできません。また、複数のスマートフォンの同時接続・充電もできません。

#### Q:カードリーダーや USB メモリ、デジカメを接続して印刷できますか?

A:残念ながらできません。iOS、Android™専用となります。

#### Q:本体の電源ランプが紫色に点滅しているのですが?

A:専用アプリがアップデートした際、アプリ内に本体用の最新ファームウェアが含まれている場合 があります。その場合、機器を本体に接続すると自動的に本体のファームウェアがアップデート されます。ファームウェアのアップデート中は次の画面が表示され、本体の電源ランプが紫色に 点滅します。

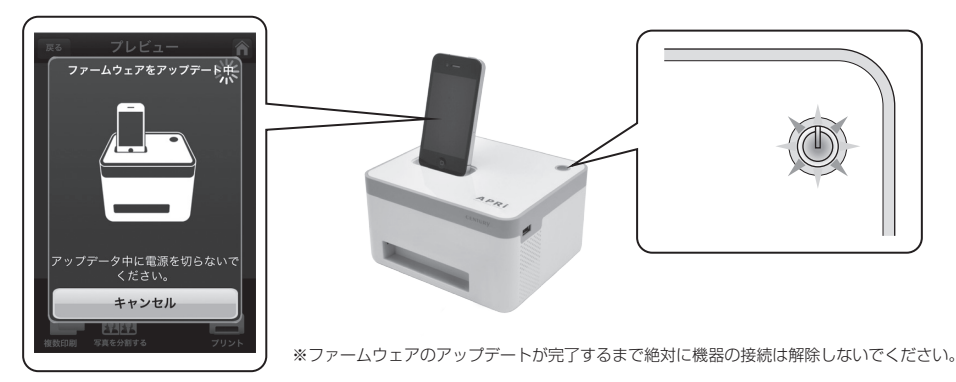

# 主な仕様

# APRi

| ■商 | 品      | 名          | :スマートフォンプリンター APRi                                         |
|----|--------|------------|------------------------------------------------------------|
| 型  |        | 番          | : APRi                                                     |
| 町印 | 刷方     | 式          | :昇華型熱転写                                                    |
| 町印 | 刷解像    | 度          | : 300dpi × 300dpi                                          |
| ■階 |        | 調          | :256 階調 /1677 万色                                           |
| ■対 | 応画像形   | 式          | : JPEG                                                     |
| ■プ | リントサイ  | ズ          | : 150 mm × 100 mm                                          |
| 町印 | 刷時     | 間          | :約1分/1枚                                                    |
| ■最 | 大印刷可能材 | <b>女</b> 数 | : 36枚(別売りの APRi-NC36 使用時)<br>※同梱のお試し用専用カートリッジは 12枚印刷となります。 |
| ■寸 |        | 法          | : 幅 175 × 高さ 100 × 奥行 151 mm(突起部含まず)                       |
| 重  |        | 量          | :約1.4 kg(専用カートリッジ、専用 AC アダプターを除く)                          |
| ■温 | 度、湿    | 度          | :温度 5 ~ 35℃、湿度 20 ~ 80%                                    |
| 電  |        | 源          | :AC アダプター 入力 100 ~ 240V、出力 24V 2.5A                        |

# APRi-NC36(別売)

| ■商   | 品     | <b>名</b> :APRi 専用カートリッジ             |
|------|-------|-------------------------------------|
| 型    |       | 番:APRi-NC36                         |
| ED . | 刷可能枚  | <b>数</b> :36 枚                      |
| ■用   | 紙 サ イ | ズ:150 mm × 100 mm                   |
| ■用   | 紙     | 厚:0.22 mm                           |
| ∎₫   |       | <b>法</b> :幅 127 × 高さ 60 × 奥行 134 mm |
| 重    |       | 量:約 260 g                           |
| ■温   | 度、湿   | 度:温度5~35℃、湿度20~80%                  |

# サポートのご案内

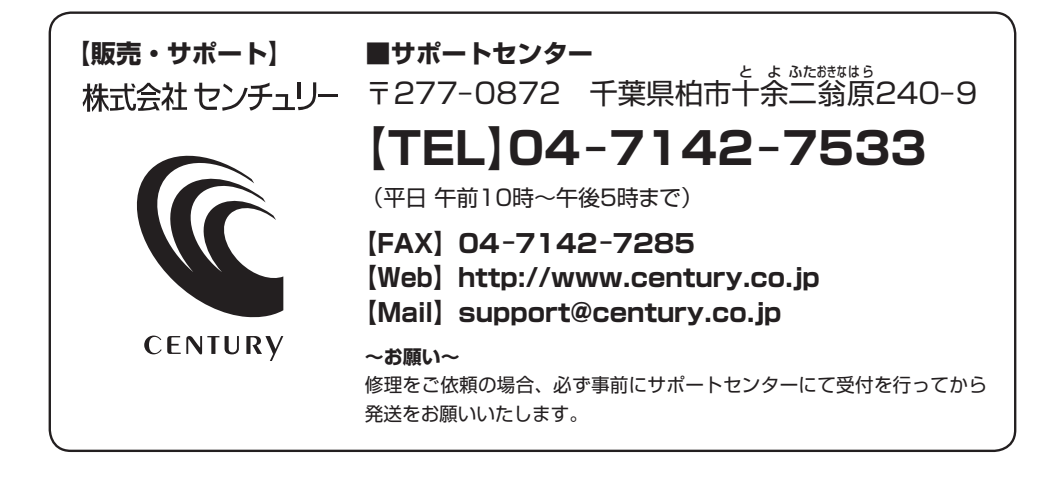

# アンケートにご協力をお願いします

センチュリー商品をお買い求めいただき、まことにありがとうございます。 今後の商品開発などの参考にさせていただきますので、下記URLにてアンケートの入力を お願いいたします。

どうぞよろしくお願いいたします。

~弊社商品につきましてのアンケート~

# [URL]http://www.century.co.jp/que.html

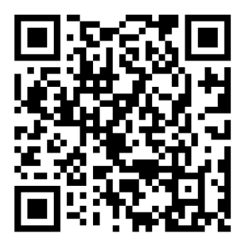

# - 本書に関するご注意 --

- 1. 本書の内容の一部または全部を無断転載することは固くお断りします。
- 2. 本書の内容については、将来予告なく変更することがあります。
- 本書の内容については万全を期して作成いたしましたが、万一ご不審な点や誤り、記載漏れなど、 お気づきの点がございましたらご連絡ください。
- 4. 運用した結果の影響については、【3.】項に関わらず責任を負いかねますのでご了承ください。
- 5. 本製品がお客様により不適当に使用されたり、本書の内容に従わずに取り扱われたり、またはセン チュリーおよびセンチュリー指定のもの以外の第三者により修理・変更されたこと等に起因して生じた 損害等につきましては、責任を負いかねますのでご了承ください。

※記載の各会社名・製品名は各社の商標または登録商標です。

\*This product version is for internal Japanese distribution only.

It comes with drivers and manuals in Japanese.

This version of our product will not work with other languages operating system and we provide help support desk in Japanese only.

iPad, iPhone, and iPod touch are trademarks of Apple Inc., registered in the U.S. and other countries.

"Made for iPod," "Made for iPhone," and "Made for iPad" mean that an electronic accessory has been designed to connect specifi cally to iPod, iPhone, or iPad, respectively, and has been certified by the developer to meet Apple performance standards. Apple is not responsible for the operation of this device or its compliance with safety and regulatory standards. Please note that the use of this accessory with iPod, iPhone, or iPad may affect wireless performance.

Android <sup>™</sup> and Android Market<sup>™</sup> are trademarks of Google, Inc. Use of this trademarks is subject to Google permission.

All trademarks are the property of their respective owners.